## **دروس محاسبات آماری و روشهای آماری با نرم افزار** MINITAB 16

#### استاد درس: دکتر حسینی- دکتر کریمی

ابتدا داداهها را در ستون اول صفحه دادهها وارد می کنید و وارد مسیر زیر شوید.

Stat>Basic Statistics>1-sample t...

| 📶 Minita              | ıb - exam1.MI              | Ŋ               |                               |                  |                                        |                                 |                     |          |            |             |
|-----------------------|----------------------------|-----------------|-------------------------------|------------------|----------------------------------------|---------------------------------|---------------------|----------|------------|-------------|
| <u>F</u> ile <u>E</u> | dit D <u>a</u> ta <u>C</u> | alc <u>S</u> ta | it <u>G</u> raph E <u>d</u> i | tor <u>T</u> ool | ls <u>W</u> i                          | ndow <u>H</u> elp A             | ssista <u>n</u> t   |          |            |             |
| i 🚅 🔲                 |                            | a 6             | Basic Statistics              |                  | • × s                                  | <u>D</u> isplay Descrip         | tive Statistics     |          | 60 🛛       | 🗐 🍋 I       |
|                       | 1 - 1                      |                 | <u>R</u> egression            |                  | ▶ XS<br>→                              | Store Descriptiv                | e Statistics        | F        |            |             |
|                       |                            | _               | <u>A</u> NOVA                 |                  | ▶ :::::::::::::::::::::::::::::::::::: | Graphical Sum                   | mary                |          |            | <u>]  R</u> |
| 🕄 Sess                | ion                        |                 | DOE                           |                  | → <del>-</del>                         | 1-Sample 7                      |                     |          |            |             |
|                       |                            |                 | Control Charts                |                  | $\rightarrow \frac{12}{1+}$            | 1-Sample t                      |                     |          |            |             |
| <u> </u>              | 12/2                       | 24/2            | Quality Tools                 |                  | > 1                                    | 2-Sample t                      |                     |          |            |             |
|                       |                            |                 | Reliability/Sun               | /ival            | + 4                                    | 2-Sample to                     |                     |          |            |             |
|                       |                            |                 | <u>M</u> ultivariate          |                  | → <sup>[01</sup>                       | - <u>r</u> anca c               |                     |          |            |             |
|                       |                            |                 | Time <u>S</u> eries           |                  | • 1P                                   | 1 Proportion                    |                     |          |            |             |
|                       |                            |                 | <u>T</u> ables                |                  | 2F                                     | 2 Proportions                   |                     |          |            |             |
|                       |                            |                 | <u>N</u> onparametri          | cs               | ▶ S <sup>1</sup> P                     | 1-Samp <u>l</u> e Poiss         | on Rate             |          |            |             |
|                       |                            |                 | <u>E</u> DA                   |                  | ▶ S <sup>2</sup> P                     | 2-Sample Po <u>i</u> ss         | on Rate             |          |            |             |
|                       |                            |                 | <u>P</u> ower and Sar         | nple Size        | • σ <sup>2</sup>                       | <sup>2</sup> 1 Varianc <u>e</u> |                     |          |            |             |
|                       |                            |                 |                               |                  |                                        | 2 V <u>a</u> riances            |                     |          |            |             |
|                       |                            |                 |                               |                  | -                                      | Correlation                     |                     |          |            |             |
| •                     |                            |                 |                               |                  | CON                                    | Covariance                      |                     |          |            |             |
|                       | duala a at 1 . ***         |                 |                               |                  |                                        | co <u>v</u> anance              |                     |          |            |             |
|                       | C1                         | <u></u>         | C2                            | 64               | <b>1</b>                               | <u>N</u> ormality Test          |                     |          | <b>C</b> 0 | C10         |
| •                     | v v                        | τz              | L3                            | C4               | - <mark>x</mark>                       | Goodness-of- <u>F</u>           | it Test for Poissor | <b>.</b> | 69         | CIU         |
| 1                     | 22.2                       |                 |                               |                  | _                                      |                                 |                     |          |            |             |
| 2                     | 23.9                       |                 |                               |                  |                                        |                                 |                     |          |            |             |
| 3                     | 24.1                       |                 |                               |                  |                                        |                                 |                     |          |            |             |
| 4                     | 21.7                       |                 |                               |                  |                                        |                                 |                     |          |            |             |
| 5                     | 25.9                       |                 |                               |                  |                                        |                                 |                     |          |            |             |
| 6                     | 18.4                       |                 |                               |                  |                                        |                                 |                     |          |            |             |
| 7                     | 24.8                       |                 |                               |                  |                                        |                                 |                     |          |            |             |
| 8                     | 28.2                       |                 |                               |                  |                                        |                                 |                     |          |            |             |
| 9                     | 17.3                       |                 |                               |                  |                                        |                                 |                     |          |            |             |
| 10                    | 26.4                       |                 |                               |                  |                                        |                                 |                     |          |            |             |
| 44                    | 04.0                       |                 |                               |                  |                                        |                                 |                     |          |            |             |

نکته۱: اگر انحراف معیار معلوم نباشد و نمونه بزرگ باشد می دانیم طبق قضیه حد مرکزی از توزیع نرمال استفاده میشود اما چون در مورد نمونههای بزرگ فاصله اطمینان به دست آمده از توزیع نرمال استاندارد با تی استودنت تفاو ت محسوسی ندارد نرم افزار آزمون تی تست را برای هر دو حالت در نظر میگیرد.

نکته ۲: اگر انحراف معیار جامعه معلوم باشد از مسیر زیر استفاده می شود.

Stat>Basic Statistics>1-sample Z...

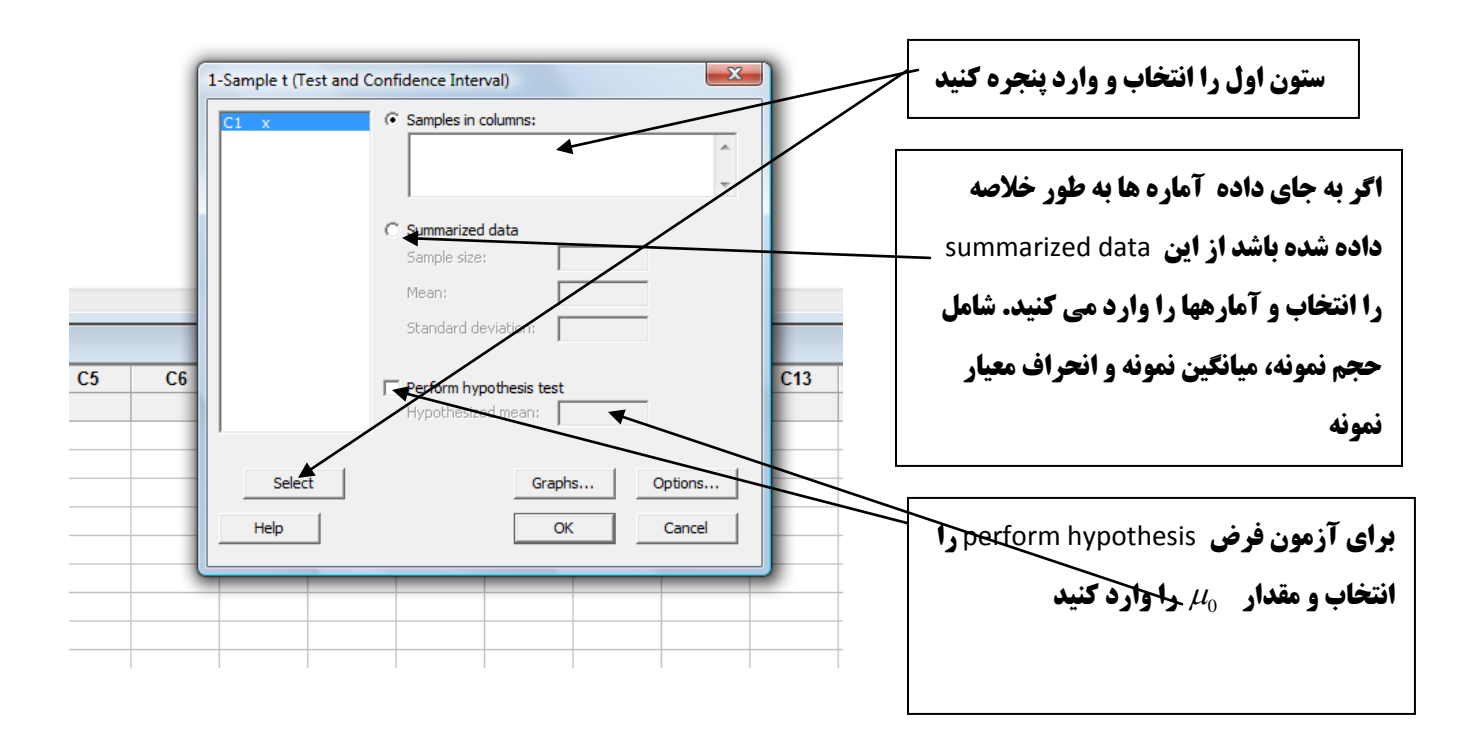

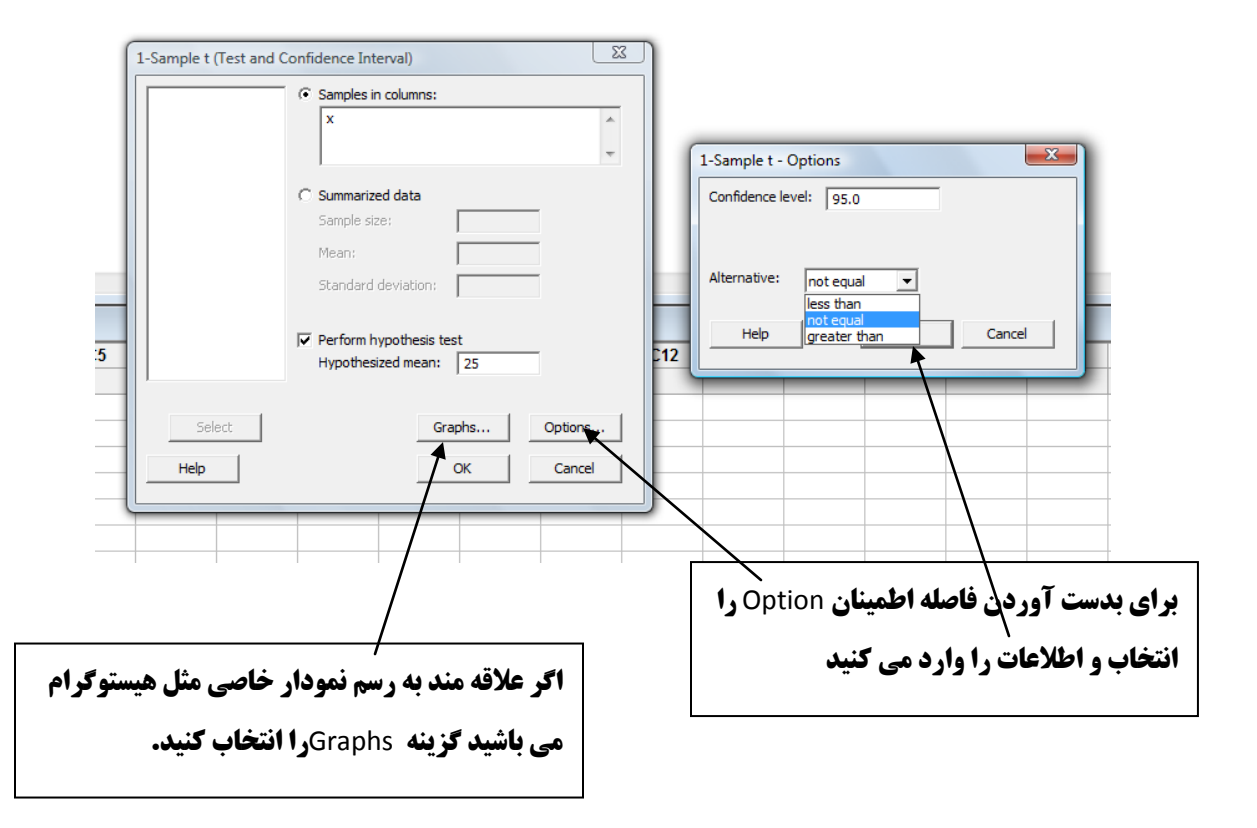

#### در نهایت گزینه ok را انتخاب، خروجی شما به صورت زیر می باشد:

| n Minitab - exam1.MPJ                                                                                                    |                                                                         |
|----------------------------------------------------------------------------------------------------|-------------------------------------------------------------------------|
| <u>File E</u> dit D <u>a</u> ta <u>C</u> alc <u>S</u> tat <u>G</u> raph E <u>d</u> itor <u>T</u> ools <u>W</u> indow <u>H</u> elp Assista <u>n</u> t                                                                                                    |                                                                         |
| 😂 🖬 🚳 🐇 🖻 💼 🗠 🗠 🧱 🕇 🕇 🛤 🖓 🚫 🖇 🏙                                                                                                    | 43 📾 😡 🖸 🗟 🐮 🖽 🕮 🎟 📓 🌋 🛛 🎋 📑 📇 🚠 🏦 💥 🍂 🖉                                |
| $  \boxed{ \mathbf{P} \otimes \mathbf{P}}   \mathbf{P} \neq   \boxed{ \mathbf{P} \otimes \mathbf{P}}   \mathbf{P} \neq \mathbf{P}   \mathbf{P} \in \mathbf{P}   \mathbf{P}   \mathbf{P} \in \mathbf{P}   \mathbf{P}   \mathbf{P} \in \mathbf{P}   \mathbf{P}   \mathbf{P}   \mathbf{P} \in \mathbf{P}   \mathbf{P}   \mathbf{P}   \mathbf{P}   \mathbf{P} \in \mathbf{P}   \mathbf{P}   $ | $\mathbf{N} \mathbf{T} \Box \bigcirc \mathbf{N} \circ \Box \Box$        |
| E Session                                                                                                    |                                                                         |
| 12/24/2011 7:33:49 DM                                                                                                    | Histogram of x                                                          |
| One-Sample T: x<br>Test of mu = 25 vs not = 25                                                                                                    | Histogram of x<br>(with Ho and \$5% t-confidence interval for the mean) |
| Variable N Mean StDev SE Mean 95% CI T P<br>x 36 24.206 3.336 0.556 (23.077, 25.334) -1.43 0.162                                                                                                    |                                                                         |
| Histogram of x                                                                                                    |                                                                         |
|                                                                                                    | 18 20 22 24 26 28 30 ×                                                  |
| Worksheet 1 ***                                                                                                    |                                                                         |
| ↓         C1         C2         C3         C4         C5         C6         C7                                                                                                    | C8 C9 C10 C11 C12 C13 C14 C15 C16                                       |
| X                                                                                                    |                                                                         |

نکته۳: اگر حجم نمونه کم باشد مشابه رویه بالا عمل کنید فقط ابتدا باید نرمال بودن جامعه را بررسی کنید. مسیر زیر را اجرا کنید اگر نمودار pp-plot رسم شده مشابه زیر بود یعنی نقاط حول خط بودند یا مقدار احتمال بیشتر از pp-plot بود فرض نرمال بودن پذیرفته می شود.

Stat>Basic Statistics> Normality Test ...

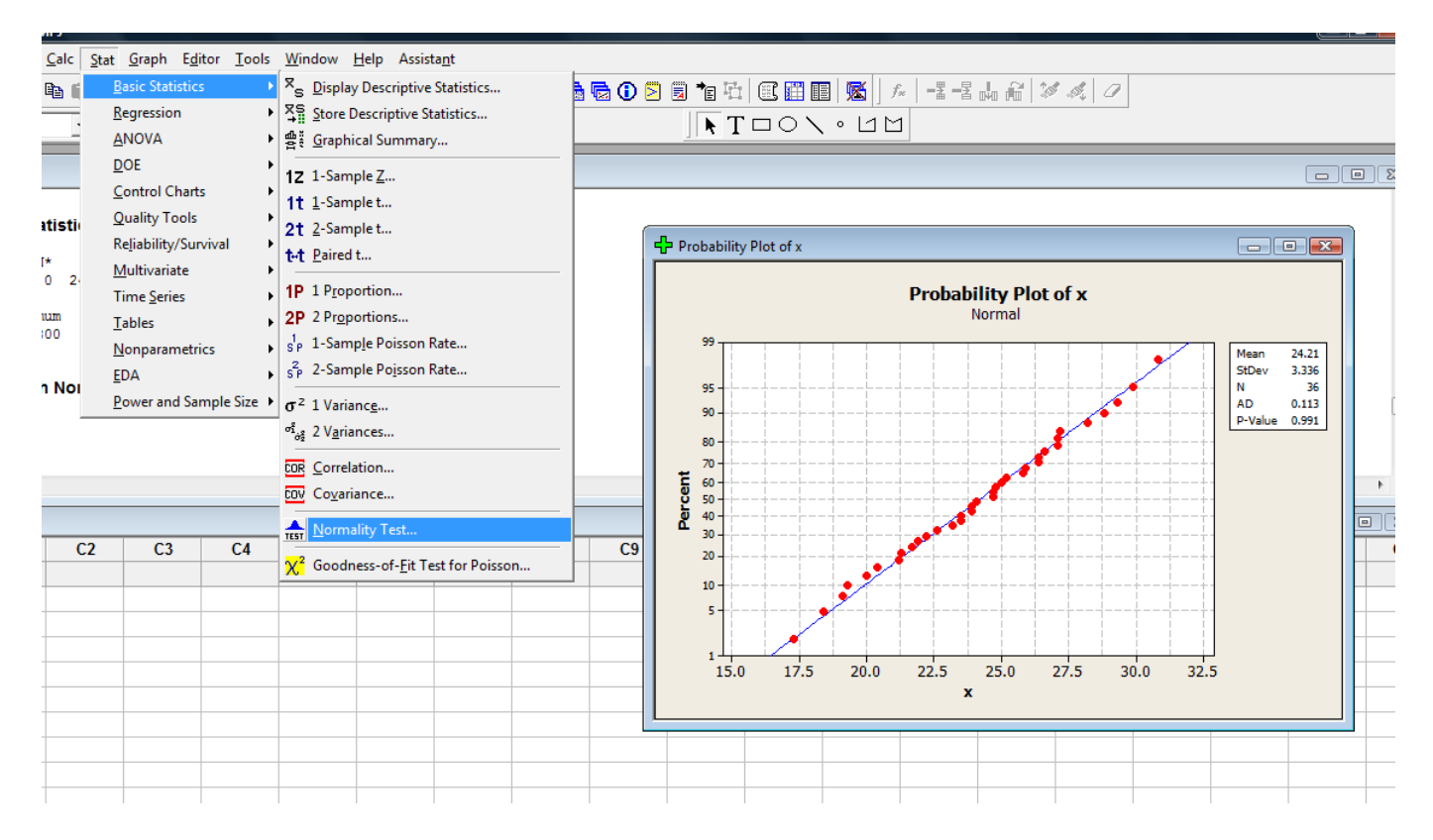

برای آزمون 
$$\begin{cases} H_0: \sigma^2 = 9 \\ H_1: \sigma^2 \neq 9 \end{cases}$$
 وارد مسیر زیر شوید.

Stat>Basic Statistics> 1 Variance ...

| Minitab - exam1.MPJ                                                                                                    |                                                                                                    |                                        |                                                                                                    |  |
|----------------------------------------------------------------------------------------------------|----------------------------------------------------------------------------------------------------|----------------------------------------|----------------------------------------------------------------------------------------------------|--|
| Image: Constraint of the second second se | Stat Graph Edi<br>Basic Statistics<br>Regression<br>ANOVA<br>DOE<br>Control Chart<br>Quality Tools                                                                | itor <u>T</u> ools<br>s<br>}<br>s<br>s | Window Help Assistant         ×       © Display Descriptive Statistics         ×       Store Descriptive Statistics         *       Graphical Summary         12       1-Sample Z         11       1-Sample t                             |  |
| x 36 3.34<br>95% Confidence Inte:<br>Variable Method<br>x Chi-Squary<br>Bonett                                                                                                    | Quality Foors<br>Reliability/Sur<br><u>M</u> ultivariate<br>Time <u>S</u> eries<br><u>T</u> ables<br><u>N</u> onparametri<br><u>E</u> DA<br><u>P</u> ower and Sai | vival +<br>+<br>ics +<br>mple Size +   | 2t 2-Sample t         t-t Paired t         1P 1 Proportion         2P 2 Proportions         s <sup>1</sup> <sub>P</sub> 1-Sample Poisson Rate         s <sup>2</sup> <sub>P</sub> 2-Sample Poisson Rate         r <sup>2</sup> 1 Variance |  |
| Tests                                                                                                    |                                                                                                    | <u> </u>                               | of <sub>of</sub> 2 Variances       COR     Correlation       COV     Covariance       TEST     Normality Test                                                                                                    |  |
| 1 22.2                                                                                                    | .2 (3                                                                                                    | .4                                     | X <sup>2</sup> Goodness-of- <u>Fit</u> Test for Poisson                                                                                                    |  |
| 2 23.9<br>3 24.1                                                                                                    |                                                                                                    |                                        |                                                                                                    |  |

<u>→</u> | X | Q

M TOON • UM

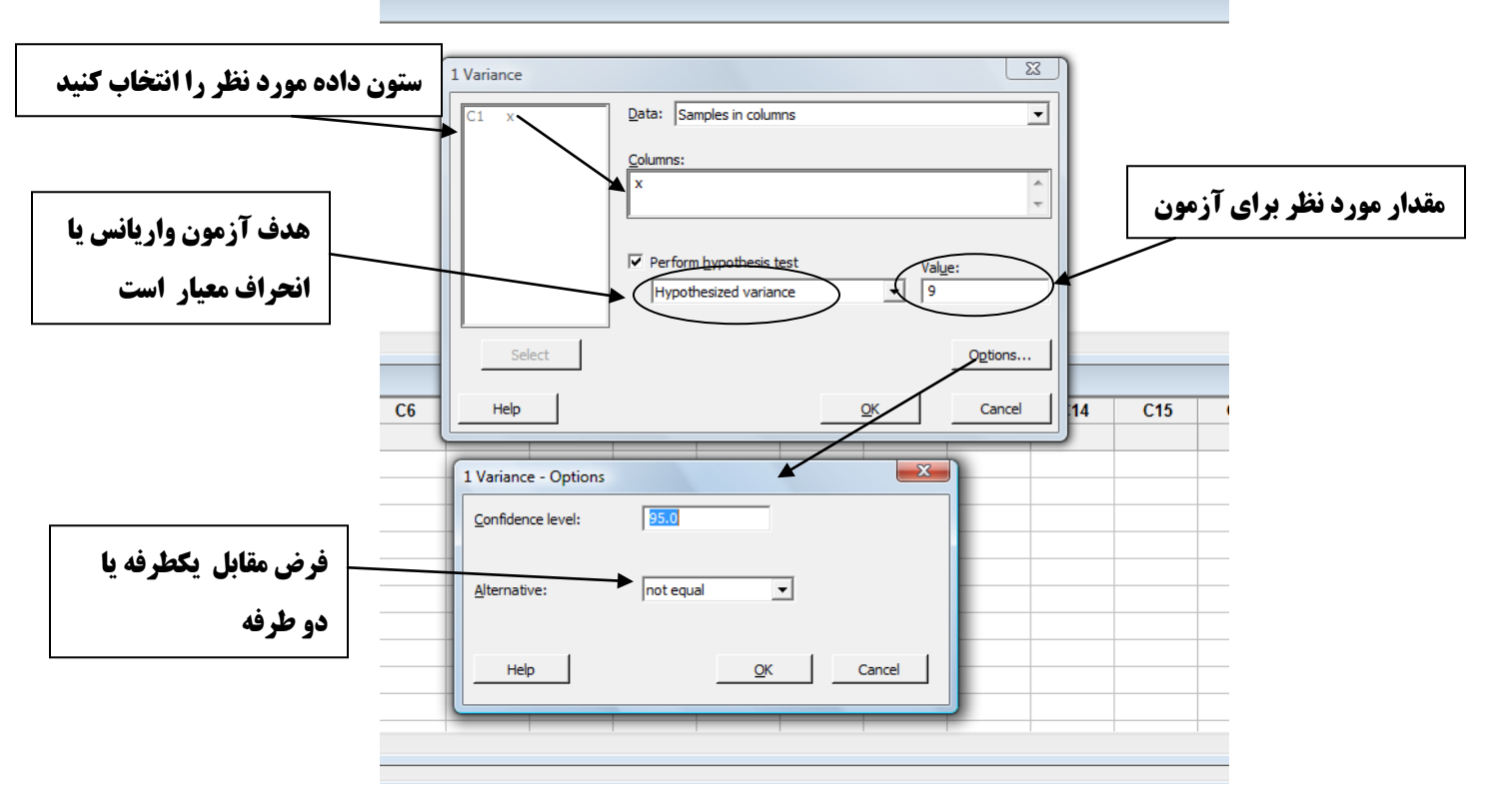

**مثال ۲: ( بررسی پارامتر نسبت یک جامعه )** نمونه ای به حجم ۱۰۰۰ از یک استان انتخاب و تعداد ۵۴۶ نفر به یک $\begin{cases} H_0: p=0.5 \ H_1: p>0.5 \end{cases}$ را نماینده خاص مورد بررسی رای داده اند فاصله اطمینان ۹۵٪ برای نسبت واقعی جامعه و آزمون

درسطح 4/06 انجام دهید. ابتدا در مسیر زیر را وارد شوید

Stat>Basic Statistics> 1 Proportion

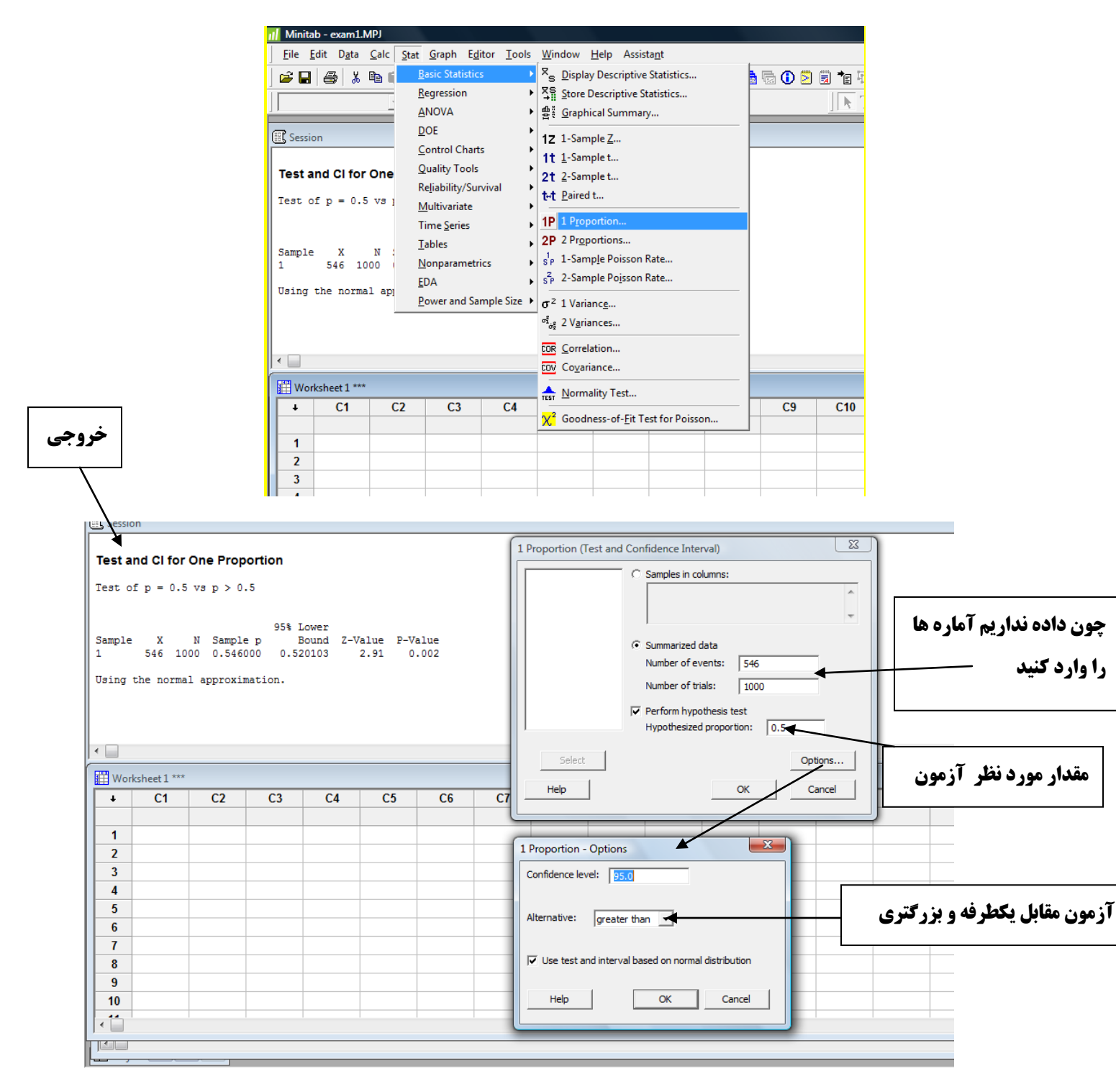

## مثال 3: (بررسی دو جامعه) مبرای تفاوت میانگین دو جامعه زیر فاصله اطمینان ۹۵٪ را بدست آورید و آزمون زیر را در سطح ۵۰/۰ انجام دهید (جامعه ۱: ۱۰،۲۱،۶۰۱۵،۲۰،۲۵،۲۵،۲۵،۲۵،۲۵،۲۰،۲۱،۲۱،۲۱،۱۲،۲۱،۲۱،۲۱،۲۱،۲۱)

 $\int H_0: \mu_1 - \mu_2 = 0$  $\int H_1: \mu_1 - \mu_2 \neq 0$ 

چون حجم نمونه ها کم است ابتدا نرمال بودن دو جامعه را بررسی می کنید سپس فرض برابری واریانسها بررسی می شود.

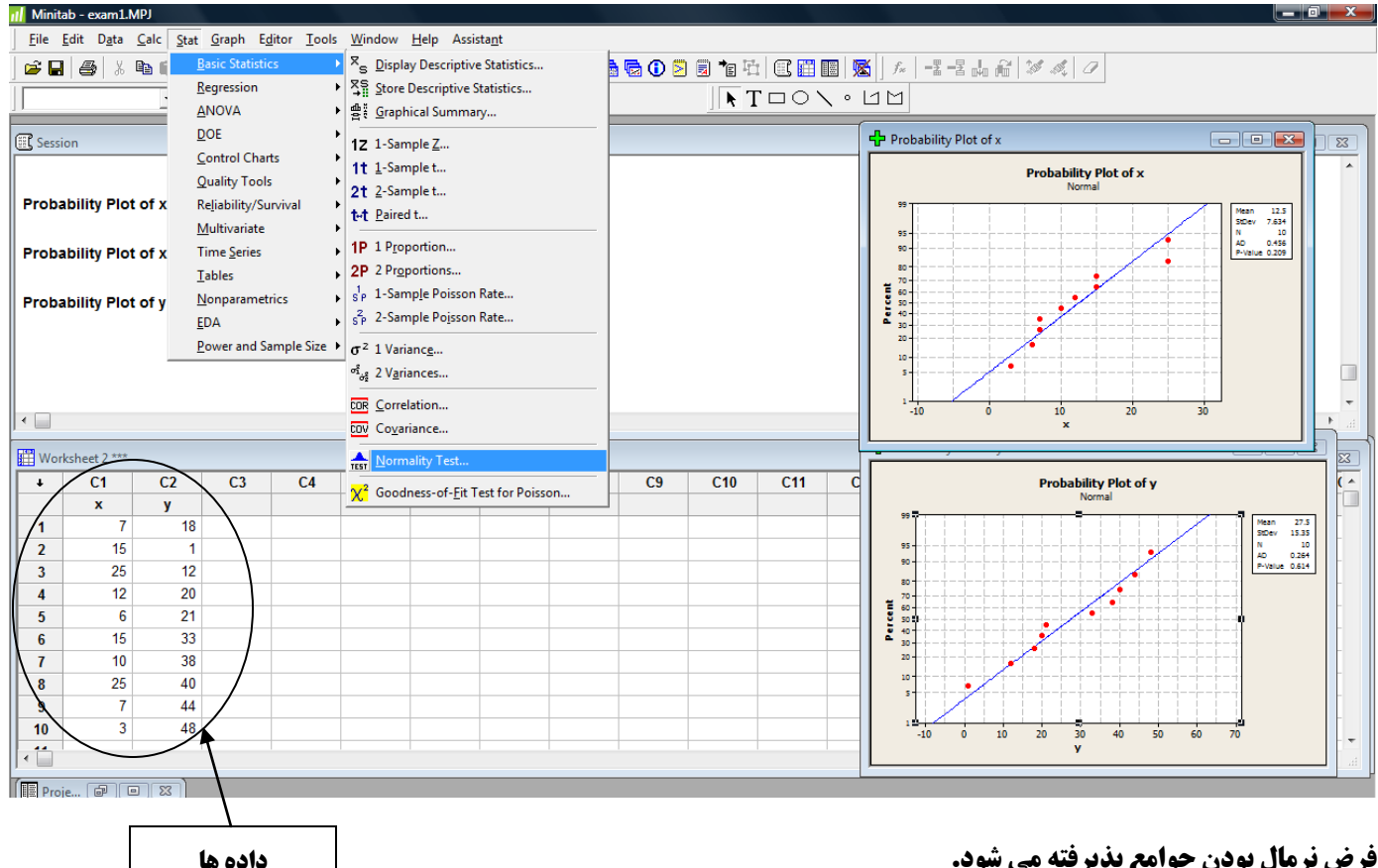

فرض نرمال بودن جوامع يذيرفته مي شود.

برای بررسی فرض برابری واریانسها وارد مسیر زیر شوید:

Stat>Basic Statistics> 2 Variances

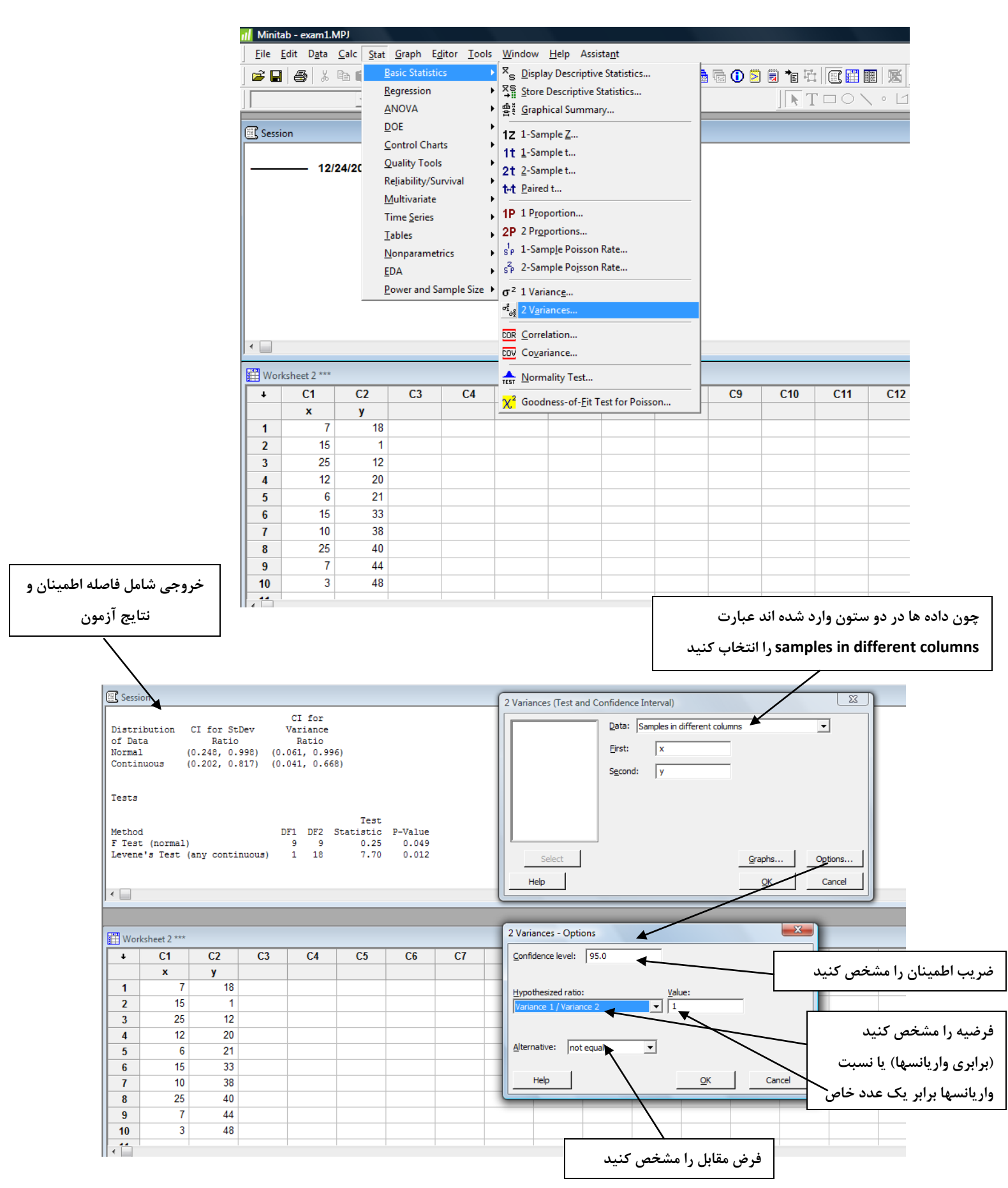

چون فرض برابری واریانسها رد شده است پس فاصله اطمینان وآزمون تفاوت میانگینها با فرض نابرابری واریانسها انجام می شود. وارد مسیر (Stat>Basic Statistics> 2-Sample t... شوید.

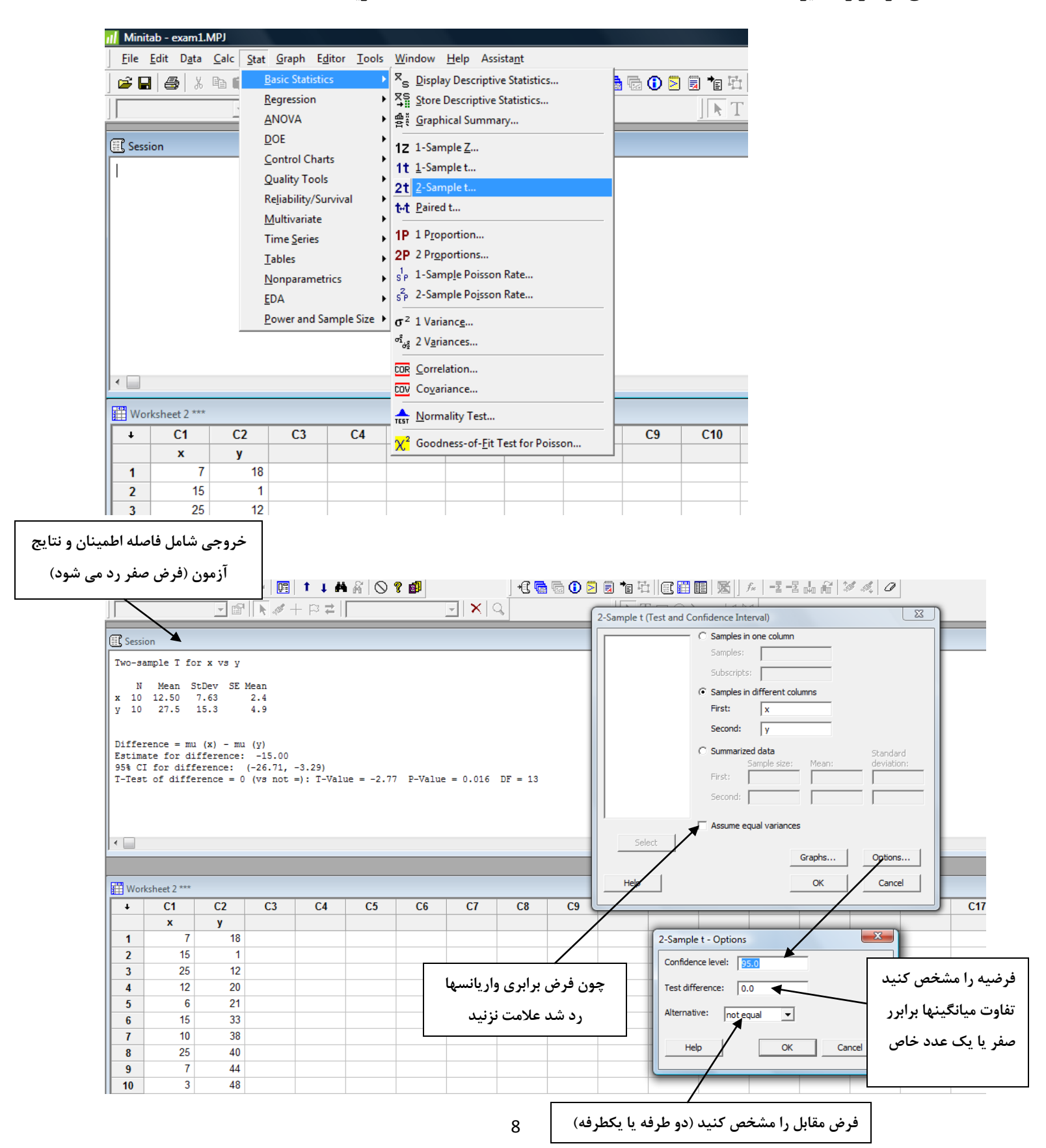

مثال 4: (بررسی نسبتهای دو جامعه) نمونه ای به حجم ۱۰۰۰ از استان ۱ انتخاب و تعداد ۵۴۶ نفر و نمونه ای به حجم ۱۰۰۰ از استان ۲ انتخاب و تعداد ۴۷۵ نفر به یک نماینده خاص مورد بررسی رای داده اند فاصله اطمینان ۹۵٪ برای دو نسبت واقعی جامعه و آزمون  $\begin{cases} H_0: p_1 - p_2 = 0 \\ H_1: p_1 - p_2 \neq 0 \end{cases}$  را درسطح 4/0 انجام دهید. Stat>Basic Statistics> 2 Proportion ... Minitab - exam1.MPJ File Edit Data Calc Stat Graph Editor Tools Window Help Assistant ▼ S Display Descriptive Statistics... 🚅 🔒 🎒 🐰 🖻 🚺 Basic Statistic a 🔂 🖸 🔁 🗃 🖆 🕮 📰 🔣 🛛 🐅 📑 🗄 🖓 🕯 Regression ► Store Descriptive Statistics... KTOON . UM ANOVA ▶ 曾裴 <u>G</u>raphical Summary... DOE Session 1Z 1-Sample Z ... Control Charts 1† 1-Sample t... **Ouality Tools** 2t 2-Sample t... Reliability/Survival tot Paired t... Multivariate • 1P 1 Proportion... Time Series ▶ 2P 2 Proporti Tables s<sup>1</sup><sub>P</sub> 1-Sample Poisson Rate.. Nonparametrics s<sup>2</sup><sub>P</sub> 2-Sample Poisson Rate... EDA Power and Sample Size 
•  $\sigma^2$  1 Variance... <sup>ച്ച്</sup>റ്റ് 2 V<u>a</u>riances... COR Correlation... • COV Covariance... An Internality Test... Worksheet 3 \*\*\* <mark>次²</mark> Goodness-of-<u>F</u>it Test for Poisson... ŧ C1 C2 C3 C4 C9 C10 C11 C12 C13 C14 C) τð Lb U خروجى شامل فاصله اطمينان و آزمون برابری نسبتها (فرض xam1.MPI Data Calc Stat Graph Editor Tools Window Help Assistant صفر رد می شود) 5 | X 🖻 💼 🗠 🗠 📴 🕇 🖡 🗛 🚫 🎗 🗗 毛 📾 🕤 🗵 🗐 慉 🏛 🔠 🌃 📕 📶 🖊 📲 🖫 🦝 INTOON ਤ፼|**⊾**⋞+⊳≠|[ - X C 23 2 Proportions (Test and Confidence Interval) Session Samples in one column Sample x N Sample p Samples: 546 1000 0.546000 Subscripts: 2 475 1000 0.475000 C Samples in different columns چون داده نداریم خلاصه Difference = p (1) - p (2) Estimate for difference: 0.071 First; Second: اطلاعات را وارد کنید 95% CI for difference: (0.0272942, 0.114706) Test for difference = 0 (vs not = 0): Z = 3.18 P-Value = 0.001 Summarized data Events: Trials Fisher's exact test: P-Value = 0.002 First: 546 1000 475 1000 Second: • Options... Help ОК Cancel Worksheet 3 \*\*\* Ŧ C1 C2 C3 C4 C5 C6 C7 C13 C14 × 2 Proportions - Options Confidence level: 95.0 1 مقدار مورد نظر آزمون 2 Test difference: 0.0 4 3 4 Alternative: not equal \* 5 ✓ Use pooled estimate of p for test 6 آزمون مقابل دو طرفه 7 Help ОК Cancel 8 9 10 . \*\*

### مثال ۵: (بررسی میانگین چند جامعه، طرح کاملا تصادفی شده) برای داده های زیر آزمون برابری میانگینها

|         |    |         |    | (  | 2 · <i>P</i> · 3 · <i>P</i> · 4 |    |    |  |  |  |  |
|---------|----|---------|----|----|---------------------------------|----|----|--|--|--|--|
| تيمار   |    | پاسخ ها |    |    |                                 |    |    |  |  |  |  |
| تیمار ۱ | 1+ | 10      | ٨  | ١٢ | 10                              | -  | -  |  |  |  |  |
| تيمار٢  | 14 | ۱۸      | ۲۱ | 10 | -                               | -  | -  |  |  |  |  |
| تيمار٣  | ۱۷ | 18      | 14 | ۱۵ | ۱۷                              | ۱۵ | ۱۸ |  |  |  |  |
| تيمار۴  | ١٢ | 10      | ١٧ | 10 | 18                              | 10 | _  |  |  |  |  |

# $\begin{cases} H_0: \mu_1 = \mu_2 = \mu_3 = \mu_4 \\ H_1: \mu_1 \neq \mu_2 \neq \mu_3 \neq \mu_4 \end{cases}.$ را در سطح ۵+/+۵ انجام دهید.

#### **- برای انجام آنالیز واریانس وارد مسیر زیر شوید:**

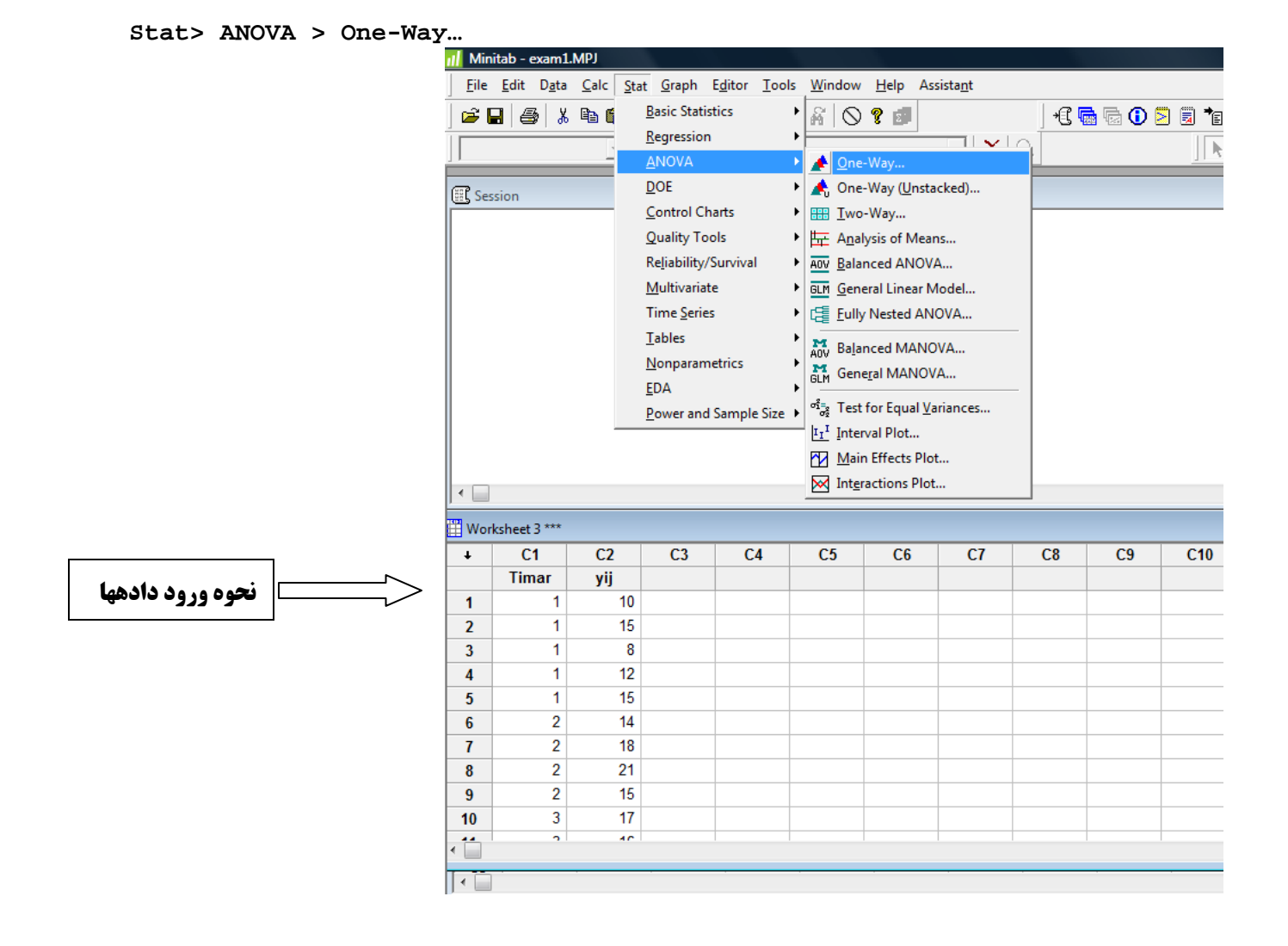

| 📶 Min         | itab - exam1               | .MPJ                     |                 |                             |                    |                 |                  |            |             |                |                  |                           |               |                |
|---------------|----------------------------|--------------------------|-----------------|-----------------------------|--------------------|-----------------|------------------|------------|-------------|----------------|------------------|---------------------------|---------------|----------------|
| <u>F</u> ile  | <u>E</u> dit D <u>a</u> ta | <u>C</u> alc <u>S</u> ta | t <u>G</u> raph | E <u>d</u> itor <u>T</u> oo | ols <u>W</u> indow | <u>H</u> elp As | sista <u>n</u> t |            |             |                |                  |                           |               |                |
| ] 🛎 [         | <b>.</b>   <b>.</b>   %    | Ba 😭                     | n ca 🛛          | 1 1                         | a 🛛 🛇              | ? 🚮             |                  | <b>*</b> [ | 🗟 🔂 🚺       | 2 🗐 🍾          | ۳   C            |                           | f*   -1 -1 -1 | Ê              |
|               |                            |                          | P 💽 💉           | + 🛱 🖬                       |                    |                 | - X              | Q          |             |                | $T\Box \bigcirc$ | $\setminus \circ \square$ |               |                |
| 🕄 Ses         | sion                       |                          |                 |                             |                    |                 |                  |            |             |                |                  |                           |               |                |
|               |                            |                          |                 |                             |                    |                 |                  |            | One-Way Ana | alysis of Vari | ance             |                           | ×             |                |
| One           | -way ANO                   | VA: yij vei              | rsus Tima       | ar                          |                    | یی 🗸            | خروج             |            |             | R              | esponse: y       | i 🔸                       | ، کنید        | ياسخ ١ انتخاب  |
| Sour          | ce DF<br>r 3 (             | 55<br>58.00 22.          | MS F<br>67 4.34 | P<br>0.018                  |                    |                 |                  |            |             | F              | actor:           | mar 👞                     | - L           |                |
| Erro:<br>Tota | r 18 9<br>1 21 10          | 94.00 5.<br>52.00        | 22              |                             |                    |                 |                  |            |             | Ę              | Store residu     | uals                      | ، کنید        | تىماررا انتخاب |
| S = 3         | 2.285 R-                   | -Sq = 41.9               | 8% R-So         | q(adj) = :                  | 32.30%             |                 |                  |            |             | 1              | Store fits       |                           |               |                |
|               |                            |                          |                 |                             |                    |                 |                  |            |             | c              | onfidence leve   | el: 95.0                  |               |                |
|               |                            |                          |                 |                             |                    |                 |                  |            |             |                |                  |                           |               |                |
|               |                            |                          |                 |                             |                    |                 |                  | _          |             |                |                  |                           |               | _              |
| Wor 🗄         | ksheet 3 ***               |                          |                 |                             |                    |                 |                  |            | Selec       | it Co          | mparisons        | Graphs.                   |               |                |
| ÷             | C1                         | C2                       | C3              | C4                          | C5                 | C6              | C7               | C8         | Help        |                | OK               | Cancel                    | C1            | 4              |
|               | Timar                      | yıj                      |                 |                             |                    |                 |                  |            |             |                |                  |                           |               |                |
| 1             | 1                          | 10                       |                 |                             |                    |                 |                  | _          | _           |                | -                |                           |               |                |
| 2             | 1                          | 15                       |                 |                             |                    |                 |                  |            |             |                |                  |                           |               |                |
| 3             | 1                          | 12                       |                 |                             |                    |                 |                  |            |             |                |                  |                           |               |                |
| 4             | 1                          | 12                       |                 |                             |                    |                 |                  |            |             |                |                  |                           |               |                |
|               | •                          |                          |                 |                             |                    |                 |                  |            | 1           |                |                  |                           |               |                |

#### خروجی شامل جدول آنالیز واریانس و فواصل اطمینان برای هر تیمار. (فرض برابری میانگینها پذیرفته نمیشود)

#### One-way ANOVA: yij versus Timar

| Total 21                                    |                                                                        |                         |                                                                  |
|---------------------------------------------|------------------------------------------------------------------------|-------------------------|------------------------------------------------------------------|
| S = 2.285                                   | R-Sq = 41.98                                                           | % R-Sq(adj) = 32        | .30%                                                             |
| Level N<br>1 5 1<br>2 4 1<br>3 7 1<br>4 6 1 | Mean StDev<br>2.000 3.082<br>7.000 3.162<br>6.000 1.414<br>5.000 1.673 | Individual 95% CI<br>-+ | <pre>S For Mean Based on Pooled StDev)     (*)     (*)*)*)</pre> |

Pooled StDev = 2.285

## مثال 6: (رگرسیون خطی ساده) برای دادههای جدول زیر بر آورد خط رگرسیون را بیابید.

| х | 0.5 | 0.75 | 1  | 1.25 | 1.5 | 1.75 | 2  | 2.25 | 2.5 | 2.75 | 3  | 3.25 | 3.5 |
|---|-----|------|----|------|-----|------|----|------|-----|------|----|------|-----|
| У | 10  | 8    | 12 | 12   | 14  | 12   | 16 | 18   | 17  | 20   | 18 | 20   | 21  |

**- برای انجام رگرسیون خطی ساده وارد مسیر زیر شوید:** 

Stat> Regression > Regression...

| 📶 Min          | itab - exam1               | .MPJ                    |                       |                               |                   |                        |                  |      |         |                 |
|----------------|----------------------------|-------------------------|-----------------------|-------------------------------|-------------------|------------------------|------------------|------|---------|-----------------|
| <u>F</u> ile   | <u>E</u> dit D <u>a</u> ta | <u>C</u> alc <u>S</u> t | at <u>G</u> raph I    | E <u>d</u> itor <u>T</u> ools | <u>W</u> indow    | <u>H</u> elp As        | sista <u>n</u> t |      |         |                 |
| <br>  🚅 [      |                            | Ba f                    | <u>B</u> asic Statist | ics I                         |                   | 2 5                    |                  | +£ [ | a 🕞 🕦 🖻 | ) 🗒 🍋 🗄         |
|                |                            |                         | <u>R</u> egression    |                               | Regr              | ession                 |                  |      |         |                 |
|                |                            |                         | <u>A</u> NOVA         | I                             | • 🔏 <u>G</u> ene  | ral Regressi           | on               |      |         | <u>]  7  </u> 1 |
| @ <b>?</b> \$~ | sion                       |                         | <u>D</u> OE           |                               | • 🛃 Step          | wise                   |                  |      |         |                 |
|                | 551011                     | _                       | Control Cha           | arts I                        | Best              | Subsets                |                  |      |         |                 |
| 11             |                            |                         | Quality Too           | ls I                          |                   | d Line Plot            |                  |      |         |                 |
|                |                            |                         | Reliability/Survival  |                               |                   | lin <u>e</u> ar Regres | ssion            |      |         |                 |
|                |                            |                         | <u>M</u> ultivariate  | 2 I                           |                   |                        |                  |      |         |                 |
|                | Time <u>S</u> eries        |                         |                       |                               |                   | ogonal Kegi            | ession           |      |         |                 |
|                |                            |                         | <u>T</u> ables        |                               | , ≪ <u>¶</u> arti | al Least Squ           | ares             |      |         |                 |
|                |                            | <u>N</u> onparametrics  |                       |                               |                   | y Logistic R           | egression        |      |         |                 |
|                |                            |                         | <u>E</u> DA           |                               |                   | nal Logistic           | Regression       |      |         |                 |
|                |                            |                         | Power and             | Sample Size                   | I Nom             | inal Logistic          | : Regression.    |      |         |                 |
|                |                            | _                       |                       |                               |                   | _                      | -                |      |         |                 |
|                |                            |                         |                       |                               |                   |                        |                  |      |         |                 |
| •              |                            |                         |                       |                               |                   |                        |                  |      |         |                 |
|                |                            |                         |                       |                               |                   |                        |                  |      |         |                 |
| 🗰 Woi          | rksheet 4 ***              |                         |                       |                               |                   |                        |                  |      |         |                 |
| +              | C1                         | C2                      | C3                    | C4                            | C5                | C6                     | C7               | C8   | C9      | C10             |
|                | x                          | У                       |                       |                               |                   |                        |                  |      |         |                 |
| 4              | 1.25                       | 12                      | 2                     |                               |                   |                        |                  |      |         |                 |
| 5              | 1.50                       | 14                      | Ļ                     |                               |                   |                        |                  |      |         |                 |
| 6              | 1.75                       | 12                      | 2                     |                               |                   |                        |                  |      |         |                 |
| 7              | 2.00                       | 16                      | ;                     |                               |                   |                        |                  |      |         |                 |
| 8              | 2.25                       | 18                      | ;                     |                               |                   |                        |                  |      |         |                 |
| 9              | 2.50                       | 17                      | '                     |                               |                   |                        |                  |      |         |                 |
| 10             | 2.75                       | 20                      | )                     |                               |                   |                        |                  |      |         |                 |
| 11             | 3.00                       | 18                      | 8                     |                               |                   |                        |                  |      |         |                 |
| 12             | 3.25                       | 20                      |                       |                               |                   |                        |                  |      |         |                 |
| 13             | 3.50                       | 21                      |                       |                               |                   |                        |                  |      |         |                 |
|                | 1                          |                         |                       |                               |                   |                        |                  |      |         |                 |
|                |                            |                         |                       |                               |                   |                        |                  |      |         |                 |
|                |                            |                         |                       |                               |                   |                        |                  |      |         |                 |
| ه ها           | ، ورود داد                 | ىحود                    |                       |                               |                   |                        |                  |      |         |                 |

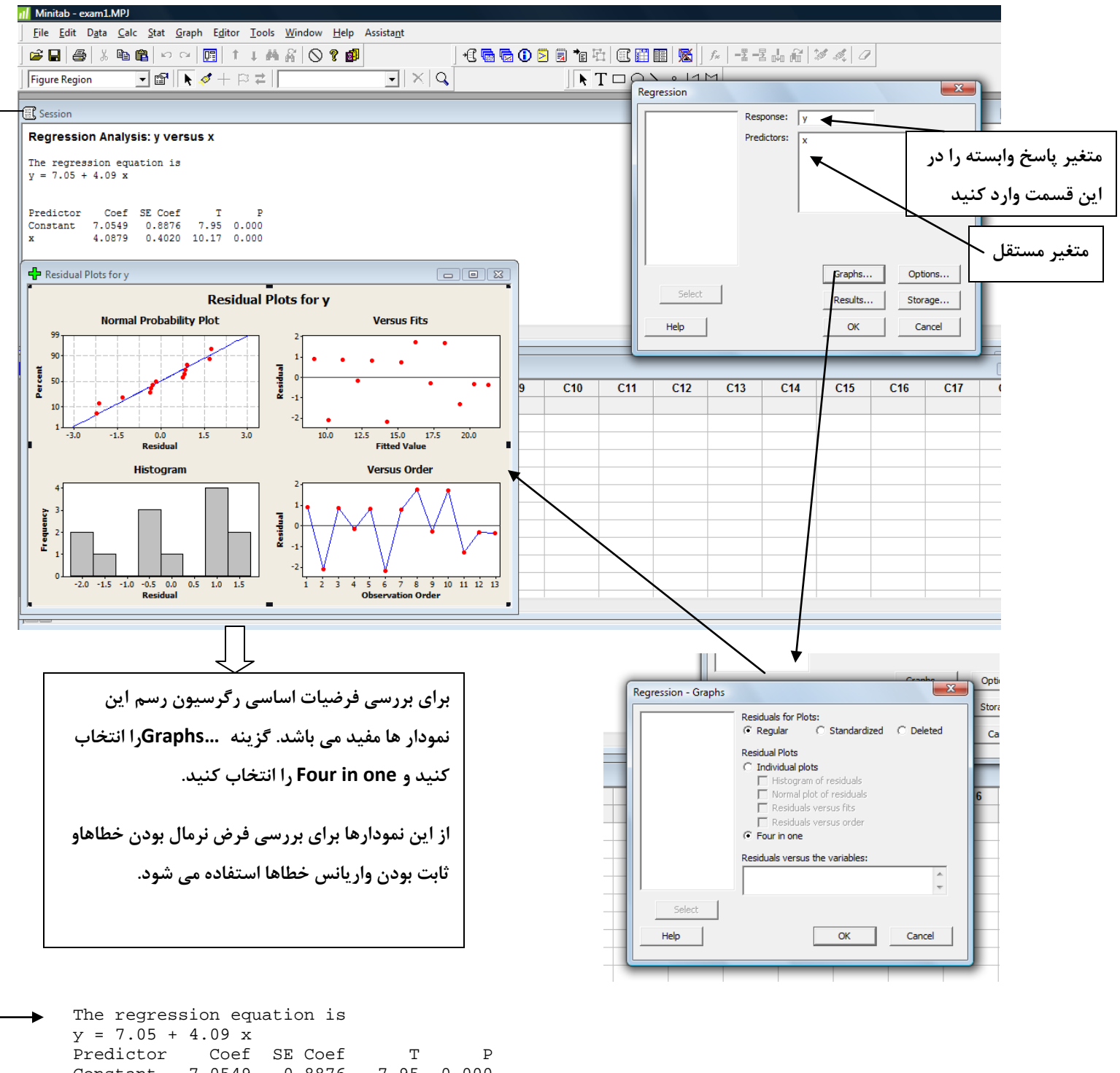

| Predictor  | Coef     | SE Coef | Т      | P         |       |
|------------|----------|---------|--------|-----------|-------|
| Constant   | 7.0549   | 0.8876  | 7.95   | 0.000     |       |
| x          | 4.0879   | 0.4020  | 10.17  | 0.000     |       |
| S = 1.3557 | 9 R-Sq   | = 90.4% | R-Sq(a | adj) = 89 | .5%   |
| Analysis o | f Varian | ce      |        |           |       |
| Source     | DF       | SS      | MS     | F         | P     |
| Regression | 1        | 190.09  | 190.09 | 103.41    | 0.000 |
| Residual E | rror 11  | 20.22   | 1.84   |           |       |
| Total      | 12       | 210.31  |        |           |       |

| 📶 Mini                                                 | itab - exam1                                                                    | .MPJ                                                                           |    |                                                          |                                                                                      |                                                          |                |              |    |                  |
|--------------------------------------------------------|---------------------------------------------------------------------------------|--------------------------------------------------------------------------------|----|----------------------------------------------------------|--------------------------------------------------------------------------------------|----------------------------------------------------------|----------------|--------------|----|------------------|
| <u>F</u> ile                                           | <u>E</u> dit D <u>a</u> ta                                                      | <u>C</u> alc <u>S</u> tat                                                      | Gr | aph                                                      | E <u>d</u> itor                                                                      | <u>T</u> ools                                            | <u>W</u> indow | <u>H</u> elp | As | sista <u>n</u> t |
| ] 🚅 🕻                                                  | <b>]   49</b>   %                                                               |                                                                                |    | <u>S</u> ca<br><u>M</u> at<br>Mai                        | tterplot.<br>trix Plot.<br>rgi <u>n</u> al Pl                                        |                                                          | ]              | <b>×</b> ×   |    |                  |
| 🕄 Ses                                                  | sion                                                                            |                                                                                | մհ | Hist                                                     | ogram.                                                                               |                                                          |                | -            |    |                  |
| Regi<br>The r<br>y = 7<br>Pred:<br>Const<br>x<br>S = 7 | ression An<br>regression<br>7.05 + 4.0<br>ictor C<br>tant 7.0<br>4.0<br>1.35579 | nalysis: y<br>equation<br>9 x<br>Coef SE Cc<br>549 0.8<br>879 0.4<br>R-Sq = 90 |    | Dot<br>Ster<br>Pro<br>Emp<br>Pro<br>Box<br>Inte<br>Indi  | plot<br>m-and-l<br>bability<br>pirical C<br>bability<br>plot<br>rval Plo<br>vidual V | Lea <u>f</u><br>Plot<br>DF<br>Distribu<br>t<br>/alue Plo | tion Plot      |              |    |                  |
| Vor                                                    | ksheet 4 ***                                                                    |                                                                                |    | Ba <u>r</u><br><u>P</u> ie<br><u>T</u> im<br><u>A</u> re | Chart<br>Chart<br>e Series<br>a Graph                                                | Plot                                                     |                |              |    |                  |
| +                                                      | C1                                                                              | τ.2                                                                            | -  | Cor                                                      | tour Pl                                                                              | ot                                                       |                |              | 6  | C/               |
|                                                        | X                                                                               | У                                                                              | 10 | 30.9                                                     | Scattern                                                                             | lot                                                      |                |              |    |                  |
| 4                                                      | 1.25                                                                            | 12                                                                             |    | 30.4                                                     | Surface                                                                              | Plot                                                     |                |              |    |                  |
| 5                                                      | 1.50                                                                            | 14                                                                             | ~  | 50.                                                      | Junace                                                                               | F101                                                     |                |              |    |                  |
| 6                                                      | 1.75                                                                            | 12                                                                             |    |                                                          |                                                                                      |                                                          |                |              |    |                  |
| 7                                                      | 2.00                                                                            | 16                                                                             |    |                                                          |                                                                                      |                                                          |                |              |    |                  |
| 8                                                      | 2.25                                                                            | 18                                                                             |    |                                                          | _                                                                                    |                                                          |                |              |    |                  |
| 9                                                      | 2.50                                                                            | 17                                                                             |    |                                                          |                                                                                      |                                                          |                |              |    |                  |
| 10                                                     | 2.75                                                                            | 20                                                                             |    |                                                          |                                                                                      |                                                          |                |              |    |                  |
| 11                                                     | 3.00                                                                            | 18                                                                             |    |                                                          |                                                                                      |                                                          |                |              |    |                  |
| 12                                                     | 3.25                                                                            | 20                                                                             |    |                                                          |                                                                                      |                                                          |                |              |    |                  |
| 13                                                     | 3.50                                                                            | 21                                                                             |    |                                                          |                                                                                      |                                                          |                |              |    |                  |

#### Graph> Scatterplot...

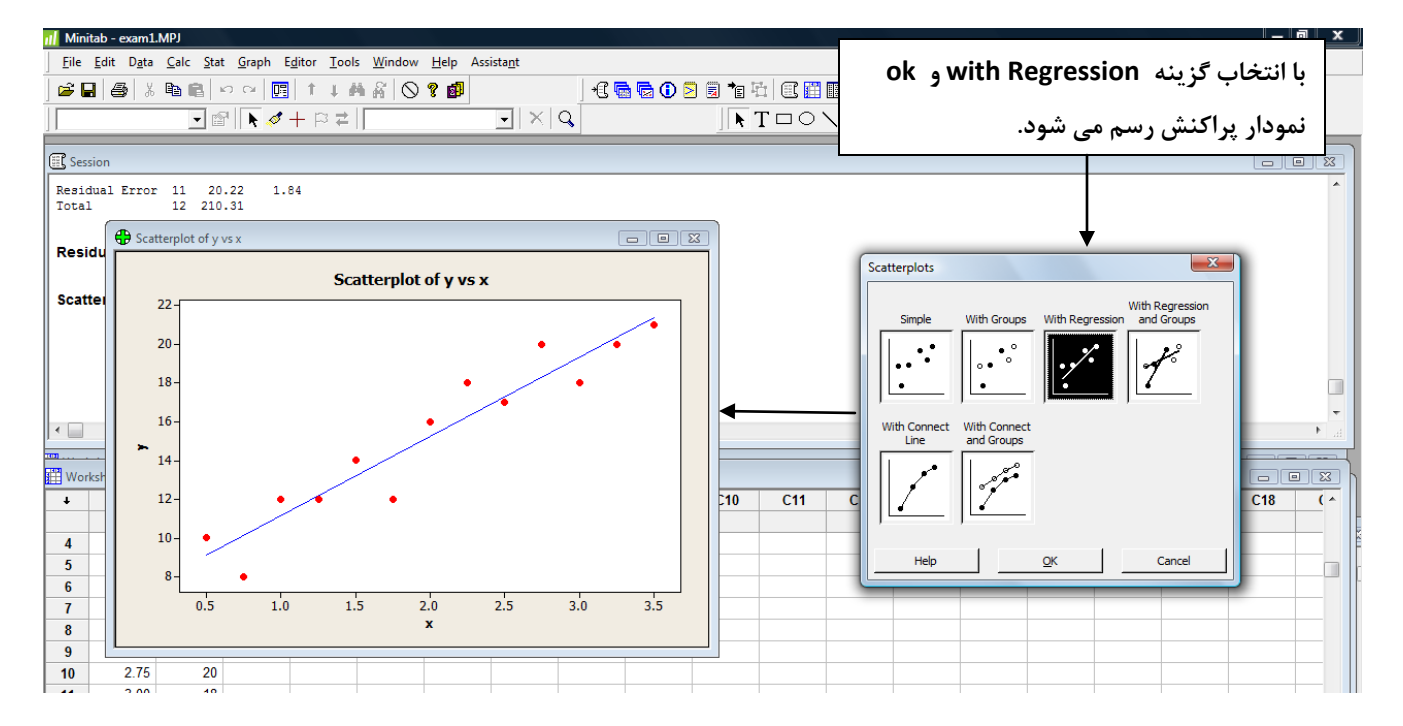

## مثال ۲: (ضریب همبستگی) دادههای زیر مربوط به مقاومت برحسب اهم و زمان شکست برحسب دقیقه ترانزیستورها با بار اضافی می باشد صریب همبستگی را محاسبه و فرض صفر بودن ضریب همبستگی را بررسی کنید.

| مقاومت    | 42 | 28 | 44 | ۳۳ | ۳۳ | 44 | ۳۴ | ۳۱ | 44 | ۳۴ | 49 | ۳۷ |
|-----------|----|----|----|----|----|----|----|----|----|----|----|----|
| زمان شکست | ۳۲ | ۲. | 40 | ۳۵ | ۲۲ | 49 | ۲۸ | 48 | ۳۷ | ٣٣ | 44 | ۳۰ |

وارد مسير ... stat>BasicStatistics>Correlation شويد.

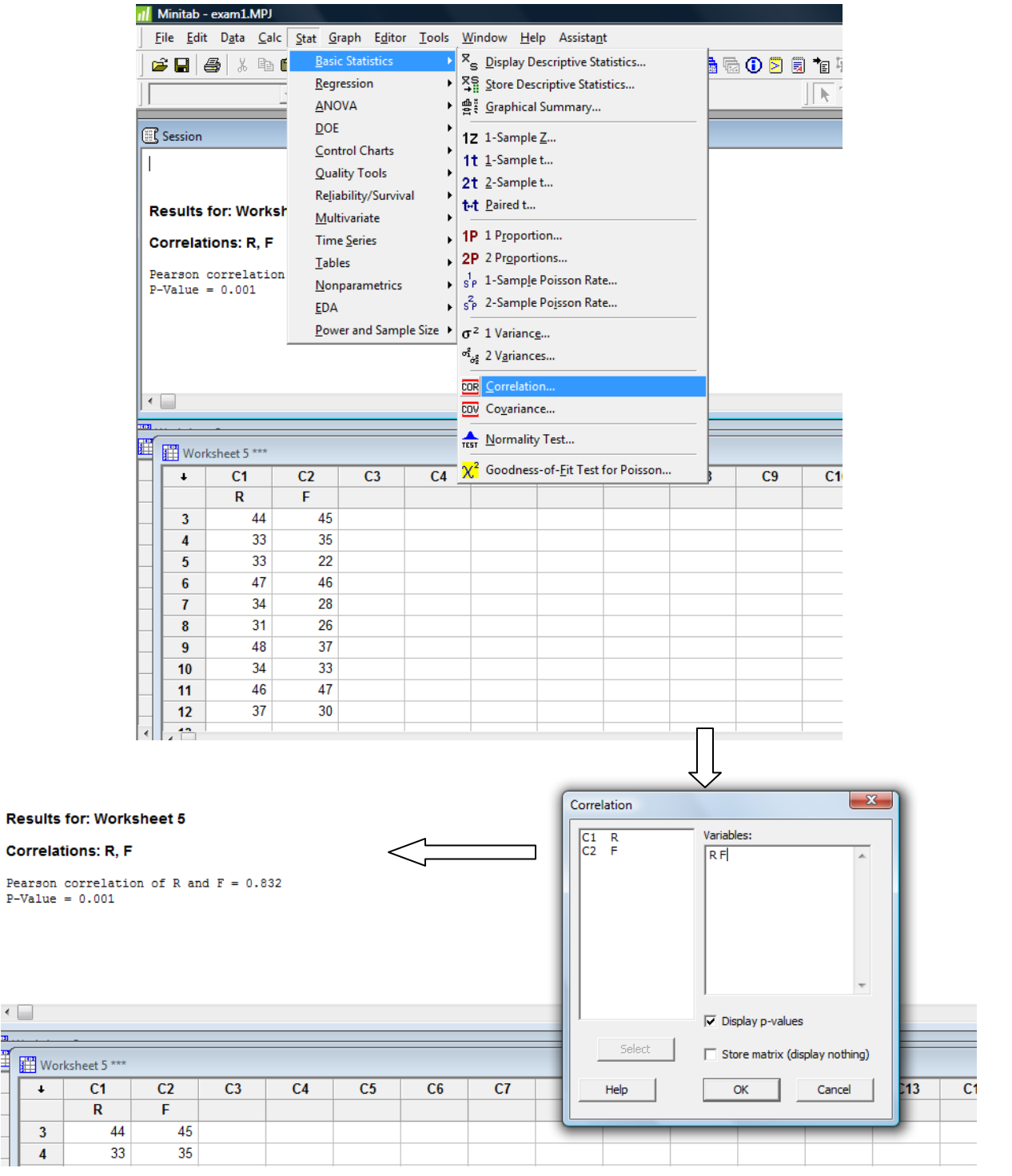

**مثال ۸: (آزمون نگوئی برازش)** با استفاده از جدول فراوانی زیر مستقل بودن مصرف سیگار و عصبی بودن را در سطح ۰/۰۵ بیازمایید.

| وضعيت   | سیگاری | غیرسیگاری |
|---------|--------|-----------|
| عصبى    | 21     | 36        |
| غيرعصبي | 41     | 20        |

#### **- برای بررسی فرض استقلال مسیر زیر را وارد شوید**

Stat>Tables>Cross Tabulation and Chi-Square...

| 111 | Minita       | ab - exami                 | .IVIPJ       |              |                              |                  |                    |                          |                |               |       |       |         |   |
|-----|--------------|----------------------------|--------------|--------------|------------------------------|------------------|--------------------|--------------------------|----------------|---------------|-------|-------|---------|---|
|     | <u>F</u> ile | <u>E</u> dit D <u>a</u> ta | <u>C</u> alc | <u>S</u> tat | <u>G</u> raph E <u>d</u> ite | or <u>T</u> ools | Window             | <u>H</u> elp Assist      | ta <u>n</u> t  |               |       |       |         |   |
|     | <b>2</b> 🛱   | l 🚑 🐰                      |              | <u>B</u> a   | sic Statistics               | •                | 80                 | 2 🚮                      |                |               | 🗟 🛈 🖻 | 🗟 📬 🖽 | (A) 🖽 🛛 |   |
| ΪΓ  |              |                            |              | <u>R</u> e   | gression                     | +                |                    |                          |                |               |       |       |         |   |
|     | _            |                            |              | <u>A</u> N   | AVOI                         | •                |                    |                          |                | >             |       | ][7]1 |         |   |
| æ   | P Sarri      | 0.0                        |              | <u>D</u> C   | )E                           | •                |                    |                          |                |               |       |       |         |   |
|     | 5 96351      | 011                        |              | <u>C</u> o   | ntrol Charts                 | •                | <u> </u>           |                          |                |               |       |       |         |   |
|     |              |                            |              | <u>Q</u> u   | ality Tools                  | •                |                    |                          |                |               |       |       |         |   |
|     |              |                            |              | Re           | liability/Surv               | ival 🕨           |                    |                          |                |               |       |       |         |   |
|     |              |                            |              | <u>M</u> u   | ultivariate                  | •                |                    |                          |                |               |       |       |         |   |
|     |              |                            |              | Tir          | ne <u>S</u> eries            | •                |                    |                          |                |               |       |       |         |   |
|     |              |                            |              | <u>T</u> a   | bles                         | ۱.               | IIII <u>T</u> ally | Individual Var           | iables         |               |       |       |         |   |
|     |              |                            |              | No           | nparametric                  | s 🕨              |                    | s Tabulation a           | nd Chi-Squar   | e             |       |       |         |   |
|     |              |                            |              | <u>E</u> D   | Α                            | +                | 🕂 Chi-S            | Square <u>G</u> oodne    | ess-of-Fit Tes | t (One Varial | ble)  |       |         |   |
|     |              |                            |              | <u>P</u> o   | wer and Sam                  | ple Size 🔸       | $\chi^2$ Chi-S     | Square T <u>e</u> st (Tv | wo-Way Tabl    | e in Workshe  | eet)  |       |         |   |
|     |              |                            |              |              |                              |                  | E Decc             | rintive Statistic        |                |               |       |       |         |   |
|     |              |                            |              |              |                              |                  | I Desc             | iiptive statistic        | .3             |               |       |       |         |   |
| •   |              |                            |              |              |                              |                  |                    |                          |                |               |       |       |         |   |
| F   |              |                            |              |              |                              |                  |                    |                          |                |               |       |       |         |   |
|     | Wo           | orksheet 6 *               | **           |              |                              |                  |                    |                          |                |               |       |       |         |   |
|     | ÷            | C1                         |              | C2           | C3                           | C4               | C5                 | C6                       | C7             | C8            | C9    | C10   | C11     |   |
|     |              | Α                          |              | В            | Oi                           |                  |                    |                          |                |               |       |       |         |   |
|     | 1            |                            | 1            | 1            | 21                           |                  |                    |                          |                |               |       |       |         | _ |
|     | 2            | _                          | 1            | 2            | 48                           |                  |                    |                          |                |               |       |       |         |   |
|     | 3            |                            | 2            | 1            | 36                           |                  |                    |                          |                |               |       |       |         | - |
|     | 4            | _                          | 2            | 2            | 25                           |                  |                    |                          |                |               |       |       |         | _ |
|     | 5            | _                          |              |              |                              |                  |                    |                          |                |               |       |       |         | - |
|     | 0            |                            | 17           |              |                              |                  |                    |                          |                |               |       |       |         |   |
|     |              |                            |              |              |                              |                  |                    |                          |                |               |       |       |         |   |
|     |              |                            |              |              | 7                            |                  |                    |                          |                |               |       |       |         |   |
|     |              | داده ها                    | ورود         | نحوه         |                              |                  |                    |                          |                |               |       |       |         |   |
|     |              |                            |              | -            |                              |                  |                    |                          |                |               |       |       |         |   |

| ıl <mark>ı</mark> Minitab - exam1.MPJ                    |                                                        |                                     |                                                                                                   |  |  |  |  |  |  |  |
|----------------------------------------------------------|--------------------------------------------------------|-------------------------------------|---------------------------------------------------------------------------------------------------|--|--|--|--|--|--|--|
| <u>File E</u> dit D <u>a</u> ta <u>C</u> alc <u>S</u> ta | t <u>G</u> raph E <u>d</u> itor <u>T</u> ools <u>\</u> | <u>N</u> indow <u>H</u> elp Assista | nt                                                                                                |  |  |  |  |  |  |  |
| 🖻 🖬 🎒 X 🖻 💼                                              | 🗠 🗠 📴 🕇 🖡 🗛 🛛                                          | K 🛇 ? 🗗                             | 1 3 🖷 🗟 🛈 🖻 🗟 👕 珀 🗐 🎬 🌃 🚿 🗇 📲 📲 🖓 🦽                                                               |  |  |  |  |  |  |  |
|                                                          |                                                        |                                     |                                                                                                   |  |  |  |  |  |  |  |
|                                                          |                                                        |                                     |                                                                                                   |  |  |  |  |  |  |  |
| E Session                                                |                                                        |                                     |                                                                                                   |  |  |  |  |  |  |  |
| 1 2 All                                                  |                                                        |                                     | Cours Table for and Chi Course                                                                    |  |  |  |  |  |  |  |
| 1 21 36 57                                               |                                                        |                                     |                                                                                                   |  |  |  |  |  |  |  |
| 2 48 25 73                                               |                                                        |                                     | Categorical variables:                                                                            |  |  |  |  |  |  |  |
| All 69 61 130                                            |                                                        |                                     |                                                                                                   |  |  |  |  |  |  |  |
| Cell Contents: Co                                        | int                                                    |                                     |                                                                                                   |  |  |  |  |  |  |  |
|                                                          |                                                        |                                     | For layers:                                                                                       |  |  |  |  |  |  |  |
| Pearson Chi-Square = 1<br>Likelihood Ratio Chi-S         | 0.742, DF = 1, P-Value                                 | = 0.001<br>P-Value = 0.001          | Frequencies are in: Oi (optional)                                                                 |  |  |  |  |  |  |  |
|                                                          | [uare = 10.070, pr = 1]                                | , i valac - 0.001                   | Display                                                                                           |  |  |  |  |  |  |  |
|                                                          |                                                        |                                     | Counts                                                                                            |  |  |  |  |  |  |  |
|                                                          |                                                        |                                     | Column percents                                                                                   |  |  |  |  |  |  |  |
| · 🗆                                                      |                                                        |                                     | Chi-Square Other Stats                                                                            |  |  |  |  |  |  |  |
| Worksheet 6 ***                                          |                                                        |                                     |                                                                                                   |  |  |  |  |  |  |  |
|                                                          | C3 C4                                                  | C5 C6                               |                                                                                                   |  |  |  |  |  |  |  |
| A B                                                      | 0i 0i                                                  |                                     | Help     OK     Cancel                                                                            |  |  |  |  |  |  |  |
| 1 1                                                      | 1 21                                                   |                                     |                                                                                                   |  |  |  |  |  |  |  |
| 2 1                                                      | 2 48                                                   |                                     | Cross Tabulation - Chi-Square                                                                     |  |  |  |  |  |  |  |
| 3 2                                                      | 1 36                                                   |                                     | Display                                                                                           |  |  |  |  |  |  |  |
| 4 2                                                      | 2 25                                                   |                                     | → ✓ Chi-Square analysis                                                                           |  |  |  |  |  |  |  |
| 5<br>6                                                   |                                                        |                                     | Expected cell counts                                                                              |  |  |  |  |  |  |  |
| 7                                                        |                                                        |                                     | Standardized residuals                                                                            |  |  |  |  |  |  |  |
|                                                          |                                                        |                                     |                                                                                                   |  |  |  |  |  |  |  |
| 8                                                        |                                                        |                                     | Adjusted residuals                                                                                |  |  |  |  |  |  |  |
| 8<br>9                                                   |                                                        |                                     | Adjusted residuals     Each cell's contribution to the Chi-Square statistic                       |  |  |  |  |  |  |  |
| 8<br>9<br>10                                             |                                                        |                                     | Adjusted residuals Each cell's contribution to the Chi-Square statistic                           |  |  |  |  |  |  |  |
| 8<br>9<br>10<br>4                                        |                                                        |                                     | Adjusted residuals       Each cell's contribution to the Chi-Square statistic       Help       OK |  |  |  |  |  |  |  |

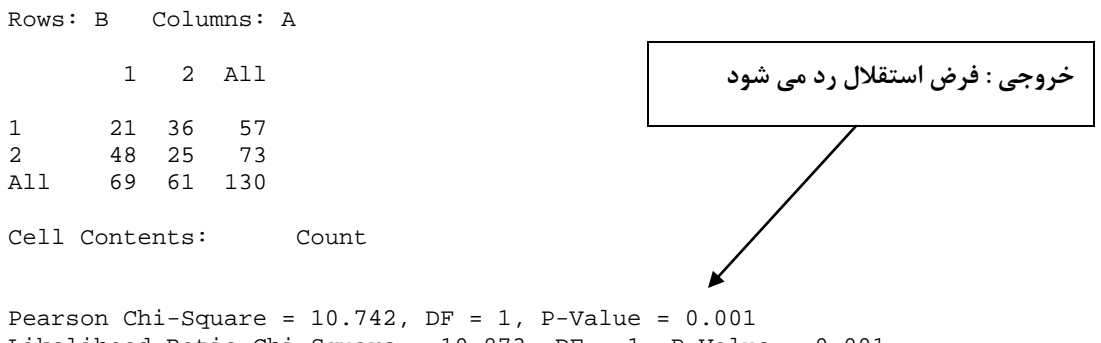

Likelihood Ratio Chi-Square = 10.873, DF = 1, P-Value = 0.001

مثال ٩: (آزمون نکوئی برازش) یک تاس را ۱۲۰ بار می اندازیم ومشاهدات به صورت زیر بدست آمده است در سطح

$$\begin{cases} H_0: p_1=p_2=p_3=p_4=p_5=p_6\\ H_1: p_i\neq p_j \end{cases}$$
 سالم بودن تاس را بیازمایید یعنی  $H_1: p_i\neq p_j$ 

| شماره تاس | 1  | ۲  | ٣  | ۴  | ۵  | 6  |  |
|-----------|----|----|----|----|----|----|--|
| Oi        | 18 | ۲۳ | 18 | 41 | 18 | 24 |  |

**- برای انجام آزمون نکوئی برازش وارد مسیر زیر شوید** 

#### Stat>Tables> Chi-Square Goodness-of-Fit Test (one Variable)

| ıl               | 🛛 Minitab                | - exam1.MP                  | J                         |                             |                  |                        |                        |               |             |         |         |               |          |
|------------------|--------------------------|-----------------------------|---------------------------|-----------------------------|------------------|------------------------|------------------------|---------------|-------------|---------|---------|---------------|----------|
|                  | <u>F</u> ile <u>E</u> di | it D <u>a</u> ta <u>C</u> a | alc <u>S</u> tat <u>(</u> | <u>G</u> raph E <u>d</u> it | or <u>T</u> ools | Window H               | <u>l</u> elp Assista   | <u>n</u> t    |             |         |         |               |          |
| 1                | 🖻 🖬                      | 🚑   X 🗈                     | Bas                       | sic Statistics              | •                |                        | 2                      |               | +£ 🔂 🕻      | ē 🛈 阔 🛙 | 🔋 📬 🖽 🗌 | er <b>= •</b> |          |
| 1                |                          |                             | <u>R</u> eg               | gression                    | •                |                        |                        |               |             |         |         |               | 0        |
| j                | 1                        |                             | <u>– A</u> N              | IOVA                        | •                |                        |                        | <u> </u>      |             |         | ][7]1   |               | <u> </u> |
| ſ                | Session                  |                             | <u>D</u> O                | E                           | •                |                        |                        |               |             |         |         |               |          |
| F                |                          |                             | <u>C</u> o                | ntrol Charts                | +                |                        |                        |               |             |         |         |               |          |
|                  |                          |                             | <u>Q</u> u                | ality Tools                 | •                |                        |                        |               |             |         |         |               |          |
|                  |                          |                             | Re <u>l</u>               | iability/Surv               | ival 🔹 🕨         |                        |                        |               |             |         |         |               |          |
|                  |                          |                             | <u>M</u> u                | ultivariate                 | •                |                        |                        |               |             |         |         |               |          |
|                  |                          |                             | Tin                       | ne <u>S</u> eries           | •                |                        |                        |               |             |         |         |               |          |
|                  |                          |                             | <u>T</u> al               | bles                        | Þ                | ### <u>T</u> ally Ind  | dividual Varia         | ibles         |             |         |         |               |          |
|                  |                          |                             | <u>N</u> o                | nparametric                 | s 🕨              | 🔀 Cross T              | abulation an           | d Chi-Square  |             |         |         |               |          |
|                  |                          |                             | <u>E</u> D/               | А                           | •                | 🛃 Chi-Squ              | uare <u>G</u> oodne:   | s-of-Fit Test | (One Variab | le)     |         |               |          |
|                  |                          |                             | Pov                       | wer and Sam                 | nple Size 🔸      | χ <sup>2</sup> Chi-Squ | uare T <u>e</u> st (Tw | o-Way Table   | in Workshe  | et)     |         |               |          |
|                  |                          |                             |                           |                             |                  | Description            | tive Statistics        |               |             |         |         |               |          |
|                  |                          |                             |                           |                             |                  | I Descrip              | tive statistics        |               |             |         |         |               |          |
| h                | •                        |                             |                           |                             |                  |                        |                        |               |             |         |         |               |          |
| F                |                          |                             |                           |                             |                  |                        |                        |               |             |         |         |               |          |
|                  | Work                     | sheet 7 ***                 |                           |                             |                  |                        |                        |               |             |         |         |               | _        |
| Π                | +                        | C1                          | C2                        | C3                          | C4               | C5                     | C6                     | C7            | C8          | C9      | C10     | C11           |          |
|                  |                          | L A                         | 01                        |                             |                  |                        |                        |               |             |         |         |               |          |
|                  | 1                        | 1                           | 10                        |                             |                  |                        |                        |               |             |         |         |               |          |
|                  | 2                        | 2                           | 23                        |                             |                  |                        |                        |               |             |         |         |               |          |
|                  | 3                        | 4                           | 21                        |                             |                  |                        |                        |               |             |         |         |               |          |
|                  | 5                        | 5                           | 18                        |                             |                  |                        |                        |               |             |         |         |               |          |
|                  | 6                        | 6                           | 24                        |                             |                  |                        |                        |               |             |         |         |               | -        |
| $\left  \right $ | 7                        |                             |                           |                             |                  |                        |                        |               |             |         |         |               |          |
|                  | _                        |                             |                           |                             |                  |                        |                        |               |             |         |         |               | +        |
|                  |                          |                             |                           |                             |                  |                        |                        |               |             |         |         |               |          |
|                  |                          |                             |                           |                             |                  |                        |                        |               |             |         |         |               |          |
|                  |                          | داده ها                     | عوه ورود (                | نح                          |                  |                        |                        |               |             |         |         |               |          |
|                  |                          |                             |                           |                             |                  |                        |                        |               |             |         |         |               |          |

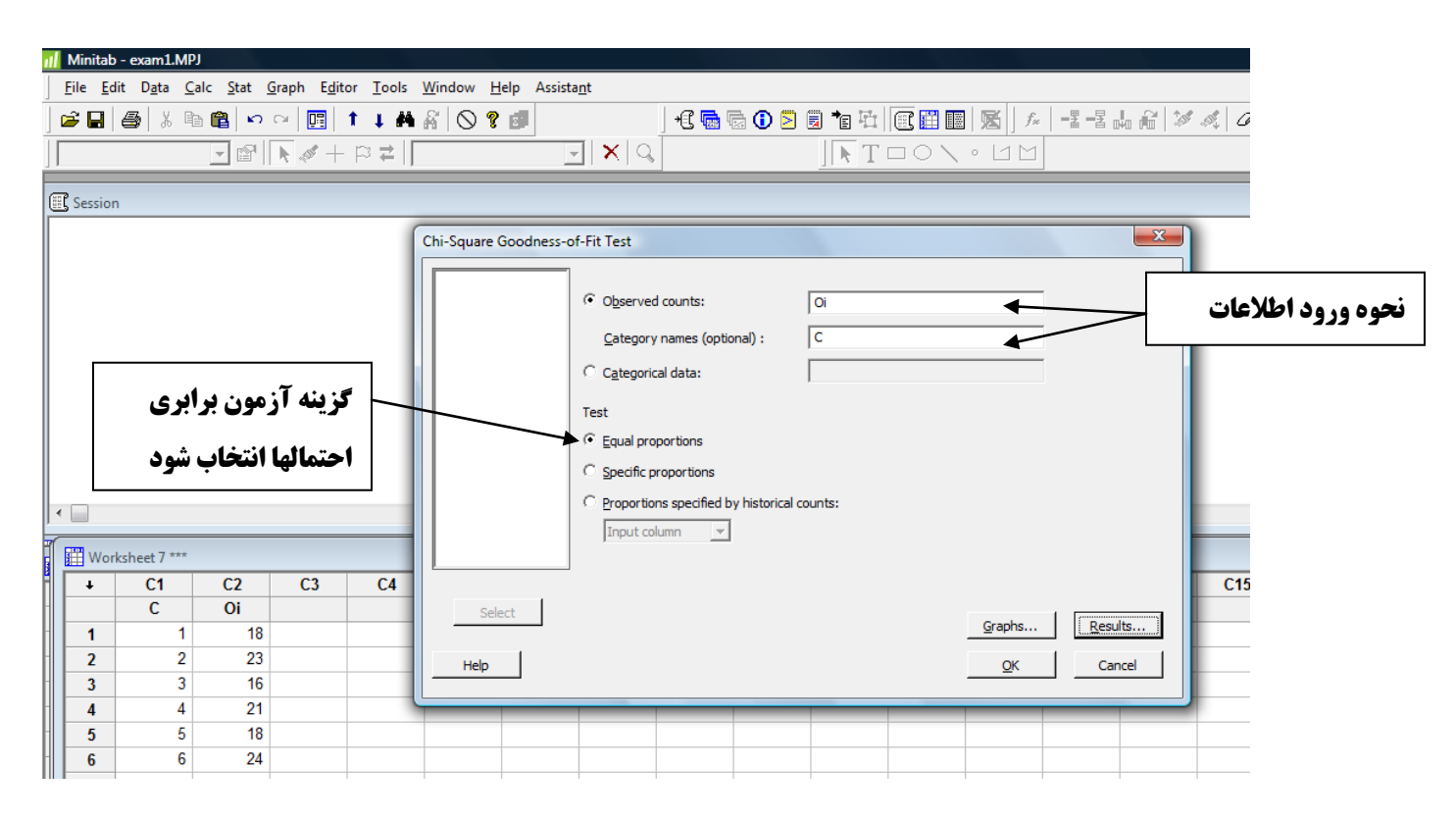

```
خروجي: فرض سالم بودن تاس پذيرفته ميشود
```

|          |          | Test       |          | Contribution |
|----------|----------|------------|----------|--------------|
| Category | Observed | Proportion | Expected | to Chi-Sq    |
| 1        | 18       | 0.166667   | 20       | 0.20         |
| 2        | 23       | 0.166667   | 20       | 0.45         |
| 3        | 16       | 0.166667   | 20       | 0.80         |
| 4        | 21       | 0.166667   | 20       | 0.05         |
| 5        | 18       | 0.166667   | 20       | 0.20         |
| 6        | 24       | 0.166667   | 20       | 0.80         |

| N   | DF | Chi-Sq | P-Value |  |
|-----|----|--------|---------|--|
| 120 | 5  | 2.5    | 0.776   |  |

|                                   |    | المهاجرار للماس | داری ۵۰ /۰ بر د | ، در سطح معنی | ایا توریع پواسون |   | در جدوں ریز |  |  |  |
|-----------------------------------|----|-----------------|-----------------|---------------|------------------|---|-------------|--|--|--|
| تعداد غلطها                       | •  | 1               | ۲               | ٣             | ۴                | ۵ | ۶           |  |  |  |
| oi                                | 36 | 4.              | 19              | ۲             | •                | ۲ | 1           |  |  |  |
| $\int H_0: X \sim Poiss(\lambda)$ |    |                 |                 |               |                  |   |             |  |  |  |

مثال ۱۰: (آزمون نکویی برازش پواسون) تعداد غلطهای چاپی در ۱۰۰ صفحه یک کتاب را شمرده ایم و مشاهدات در حده از در خلاصه شدهاند آیا توزیع بواسون در سطح معنی داری ۲۰/۰۵ د دادهها د ازنده است.

 $H_1: X \text{ is not } Poiss(\lambda)$ 

- برای انجام آزمون نکوئی برازش پواسون وارد مسیر زیر شوید.

Stat>Basic Statistics> Goodness-of-Fit Test for Poisson...

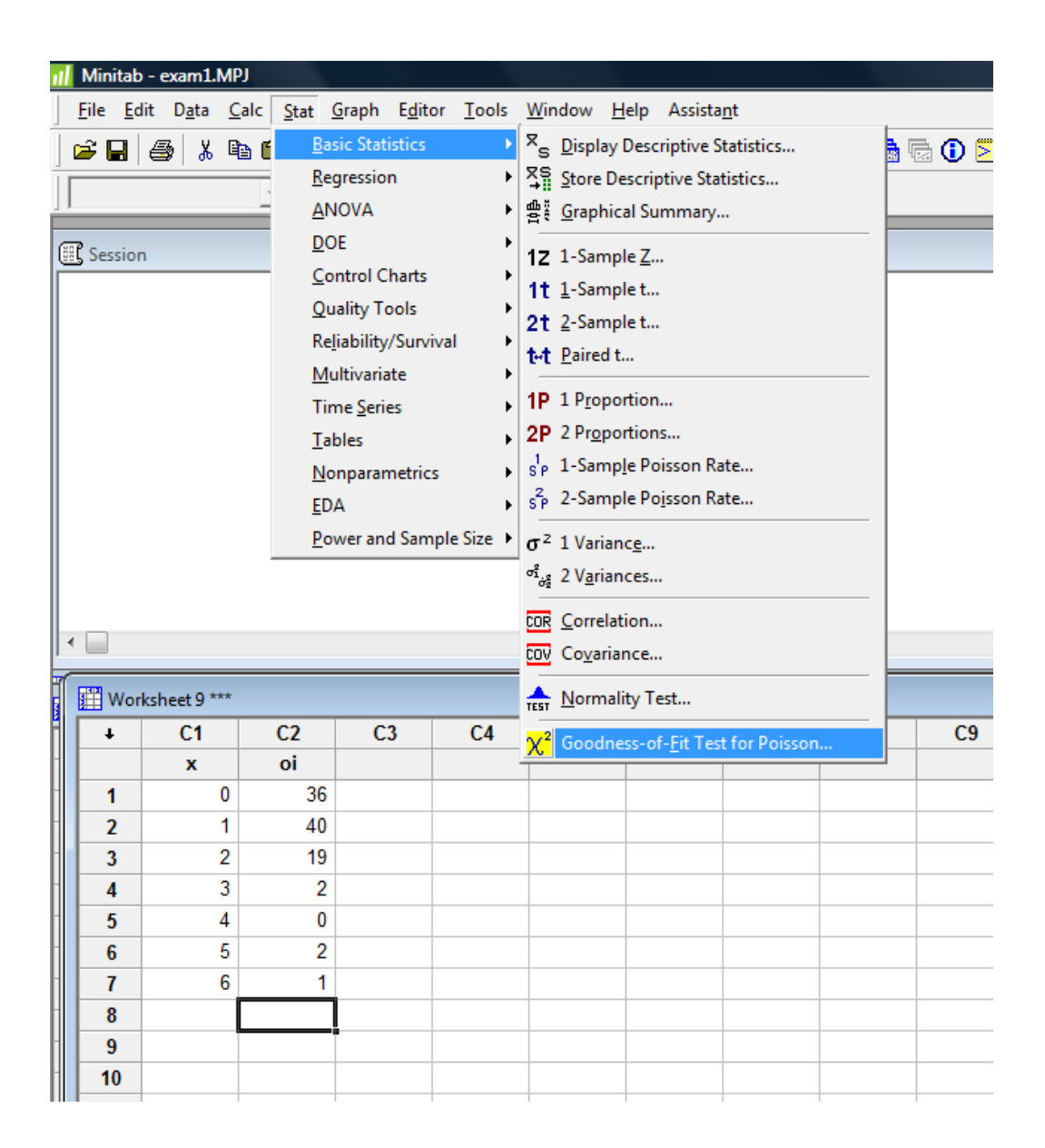

|               | 📶 Minitab - e                                                                                                    | xam1.MP                | J                           |                     |               |                           |       |               |              |                                 |                   |       |            |                   |     |
|---------------|----------------------------------------------------------------------------------------------------|------------------------|-----------------------------|---------------------|---------------|---------------------------|-------|---------------|--------------|---------------------------------|-------------------|-------|------------|-------------------|-----|
| ~             | <u>F</u> ile <u>E</u> dit                                                                                                    | D <u>a</u> ta <u>C</u> | alc <u>S</u> tat <u>G</u> r | aph E <u>d</u> itor | <u>T</u> ools | <u>W</u> indow <u>H</u> e | elp A | ssist         | a <u>n</u> t |                                 |                   |       |            |                   |     |
| مروجي         | 🖻 🖬   🚝                                                                                                    | <b>)</b>   % 🖻         | a 🛱 🗠 c                     | × 📴 🕇               | 1 M           | ñ 🛇 ?                     | 3     |               |              | ) <b>*</b> C (                  | <b>-</b>          | 🗟 🐮 🖾 | 🖭 🖽 🛙      | ] 🔀 ] f*          |     |
| $\overline{}$ |                                                                                                    |                        |                             | N 🛷 + 1             | ≈ ≠  [        |                           |       |               | - × °        |                                 |                   | ] 🕅 T |            | • L M             |     |
|               | Session                                                                                                    |                        |                             |                     |               |                           |       |               |              | _                               |                   |       |            |                   |     |
|               | Goodness-of-Fit Test for Poisson Distribution                                                                                                    |                        |                             |                     |               |                           |       |               |              |                                 |                   |       |            |                   |     |
|               | Data colur                                                                                                    | an: x                  |                             |                     |               |                           |       |               |              |                                 |                   |       |            |                   |     |
|               | Poisson me                                                                                                    | 01<br>x = 1            |                             |                     |               | ſ                         | Goo   | odness-of-Fit | Fest for     | Poisson                         |                   |       | ×          | J                 |     |
|               | Poisson Contribution                                                                                                    |                        |                             |                     |               |                           |       | C             | 1 x          |                                 | <u>V</u> ariable: | x     | •          |                   |     |
|               | x         Observed         Probability         Expected         to Chi-Sq           0         36         0.367879         36.7879         0.01688           1         40         0.367879         36.7879         0.22045           2         19         0.183940         18.3940         0.01997 |                        |                             |                     |               |                           |       | .2 01         |              | Erequency variabl<br>(optional) | e: oi             | +     | $\geq$     | وه ورود اطلاعات < |     |
|               | >=3                                                                                                    | 5                      | 0.080301                    | 8.0301              | 1             | .14341                    |       |               |              |                                 |                   |       |            |                   |     |
|               | •                                                                                                    |                        |                             |                     |               |                           |       |               |              |                                 |                   |       |            |                   |     |
|               | Worksh                                                                                                    | eet 9 ***              |                             |                     |               |                           |       |               |              |                                 |                   |       |            |                   |     |
|               | +                                                                                                    | C1                     | C2                          | C3                  | C4            | C5                        | C     |               |              | 1                               |                   |       |            |                   | C13 |
|               | 1                                                                                                    | <b>x</b>               | 0I<br>36                    |                     |               |                           | -     |               | Select       |                                 |                   | Gra   | ohs        | Results           |     |
|               | 2                                                                                                    | 1                      | 40                          |                     |               |                           |       | I             | . 1          |                                 |                   |       |            |                   |     |
|               | 3                                                                                                    | 2                      | 19                          |                     |               |                           |       | _             | Help         |                                 |                   |       | <u>D</u> K | Cancel            |     |
|               | 4                                                                                                    | 3                      | 2                           |                     |               |                           |       |               |              | _                               |                   |       | _          |                   |     |
|               | 5                                                                                                    | 4                      | 0                           |                     |               |                           |       |               |              |                                 |                   |       |            |                   |     |
|               | 6                                                                                                    | 5                      | 2                           |                     |               |                           |       |               |              |                                 |                   |       |            |                   |     |
|               | 7                                                                                                    | 6                      | 1                           |                     |               |                           |       |               |              |                                 |                   |       |            |                   |     |

خروجی: فرض صفر در سطح معنی داری 40/0 پذیرفته می شود.

#### Goodness-of-Fit Test for Poisson Distribution

| Data<br>Freq             | Data column: x<br>Frequency column: oi |       |       |      |       |          |              |  |  |  |  |  |
|--------------------------|----------------------------------------|-------|-------|------|-------|----------|--------------|--|--|--|--|--|
| Poisson mean for $x = 1$ |                                        |       |       |      |       |          |              |  |  |  |  |  |
|                          |                                        |       |       | Poi  | isson |          | Contribution |  |  |  |  |  |
| x                        | 0bs                                    | erved | d Pro | babi | ility | Expected | to Chi-Sq    |  |  |  |  |  |
| 0                        |                                        | 36    | 5     | 0.36 | 57879 | 36.7879  | 0.01688      |  |  |  |  |  |
| 1                        |                                        | 40    | C     | 0.36 | 57879 | 36.7879  | 0.28045      |  |  |  |  |  |
| 2                        |                                        | 19    | 9     | 0.18 | 33940 | 18.3940  | 0.01997      |  |  |  |  |  |
| >=3                      |                                        | ĩ     | 5     | 0.08 | 30301 | 8.0301   | 1.14341      |  |  |  |  |  |
|                          |                                        |       |       |      |       |          |              |  |  |  |  |  |
| N                        | N*                                     | DF    | Chi-  | Sq   | P-Val | ue       |              |  |  |  |  |  |
| 100                      | 0                                      | 2     | 1.460 | 71   | 0.4   | 82       |              |  |  |  |  |  |

مثال 1**1: (مقایسات زوجی) برای اندازه گیری تبلیغات ضد چاقی دانشگاهی پنج تن از کارمندان را انتخاب و** وزن آنها را قبل و بعد از تبلیغات اندازه گیری نمود و دادهها به شرح زیر به دست آمد فاصله اطمینان 30% برای تغییر وزن بسازید و آزمون  $\begin{cases} H_0:\delta=0\\ H_1:\delta\neq0 \end{cases}$  را انجام دهید.

| قبل از تبليغات | ٨۴ | ٩٧ | ٧٨ | 91 | ٨۵ |
|----------------|----|----|----|----|----|
| بعد از تبليغات | ٨٠ | ٩٨ | ۷۵ | ٩. | ٨٢ |

#### **- برای انجام مقایسات زوجی وارد مسیر زیر شوید.**

Stat>Basic Statistics > Paired t...

| 📶 Minitab - exam1.MPJ                        |                                              |                      |               |                  |                         |                         |            |  |    |     |       |     |
|----------------------------------------------|----------------------------------------------|----------------------|---------------|------------------|-------------------------|-------------------------|------------|--|----|-----|-------|-----|
| <u>File E</u> dit D <u>a</u> ta <u>C</u> alc | <u>S</u> tat <u>G</u> raph                   | E <u>d</u> itor      | <u>T</u> ools | <u>W</u> ir      | ndow <u>H</u> elp       | Assista <u>n</u> t      |            |  |    |     |       |     |
| 🕞 🖬 🎒 👗 🖻 🛙                                  | <u>B</u> asic Sta                            | tistics              | •             | ×s               | <u>D</u> isplay Des     | criptive Stat           | istics     |  |    | 0 🖻 | 🗐 🍡 H | à   |
|                                              | <u>R</u> egressio                            | n                    | •             | ×s               | Store Descri            | ptive Statist           | ics        |  |    |     |       | T   |
|                                              | <u>A</u> NOVA                                |                      | •             | 雪                | <u>G</u> raphical S     | ummary                  |            |  |    |     | 11 17 | 1   |
| E Session                                    | Session DOE QUE Control Charts Quality Tools |                      |               |                  |                         |                         |            |  |    |     |       |     |
|                                              | Quality I                                    | 0015                 | . [           | 2t               | <u>2</u> -Sample t.     |                         |            |  |    |     |       |     |
|                                              | Reliability                                  | //Surviva            | ' !           | t⊷t              | <u>P</u> aired t        |                         |            |  |    |     |       |     |
|                                              | Time Seri                                    | ate                  |               | 1P               | 1 P <u>r</u> oportio    | n                       |            |  |    |     |       |     |
|                                              | 2P                                           | 2 Pr <u>o</u> portio | ns            |                  |                         |                         |            |  |    |     |       |     |
|                                              | <br>Nonpara                                  | metrics              | •             | s <sup>1</sup> P | 1-Samp <u>l</u> e P     | oisson Rate.            |            |  |    |     |       |     |
|                                              | <u>E</u> DA                                  |                      | •             | s²p              | 2-Sample P              | o <u>i</u> sson Rate.   |            |  |    |     |       |     |
|                                              | σ²                                           | 1 Varianc <u>e</u>   |               |                  |                         |                         |            |  |    |     |       |     |
|                                              |                                              |                      |               |                  |                         |                         |            |  |    |     |       |     |
|                                              |                                              |                      |               | COR              | Correlation             |                         |            |  |    |     |       |     |
|                                              |                                              |                      |               | COV              | COV Co <u>v</u> ariance |                         |            |  |    |     |       |     |
| Worksheet 8 ***                              |                                              |                      |               | TEST             |                         |                         |            |  |    |     |       |     |
| + C1                                         | C2                                           | C3                   | C4            | χ²               | Goodness-o              | of- <u>F</u> it Test fo | or Poisson |  | 28 | C9  | C     | :1( |
| Befor                                        | After                                        |                      |               |                  |                         |                         |            |  |    |     |       |     |
| 1 84                                         | 80                                           |                      |               |                  |                         |                         |            |  |    |     |       |     |
| 2 97                                         | 98                                           |                      |               |                  |                         |                         |            |  |    |     |       |     |
| 3 78                                         | 75                                           |                      |               |                  |                         |                         |            |  |    |     |       |     |
| 4 91                                         | 90                                           |                      |               |                  |                         |                         |            |  |    |     |       |     |
| 5 85                                         | 82                                           |                      |               |                  |                         |                         |            |  |    |     |       |     |
| 6                                            |                                              |                      |               |                  |                         |                         |            |  |    |     |       |     |
| د داده ها                                    | نحوه ورو                                     |                      |               |                  |                         |                         | <u>I</u>   |  |    |     |       |     |

| al I           | Minitab - exam1.MPJ |                            |                          |                    |                          |                   |                    |            |                                 |                                         |  |  |  |  |
|----------------|---------------------|----------------------------|--------------------------|--------------------|--------------------------|-------------------|--------------------|------------|---------------------------------|-----------------------------------------|--|--|--|--|
| E              | ile <u>E</u> dit    | D <u>a</u> ta <u>C</u> alc | <u>S</u> tat <u>G</u> ra | ph E <u>d</u> itor | <u>T</u> ools <u>W</u> i | ndow <u>H</u> elp | Assista <u>n</u> t |            |                                 |                                         |  |  |  |  |
|                | ¥ 🖬   4             | 3 X 🗈 I                    | <b>≧ ∽</b> ∾             | <b>E</b> 1         | 1 A A                    | 0 ? 🛙             | 9                  | J          | * 🕻 🦷                           | 📾 🗟 🛈 🖻 🗟 📬 墳↓ 💽 🎬 📓 📓 🖌 🕹 📲 畵 🔐 🌾      |  |  |  |  |
| ÎΓ             |                     |                            | - 🖻 🕟                    | - <b>#</b> + F     | 3 ≓                      |                   |                    | XQ         |                                 | TONOLM                                  |  |  |  |  |
| É              |                     |                            |                          |                    |                          |                   |                    |            |                                 |                                         |  |  |  |  |
|                | Session             |                            |                          |                    |                          |                   |                    |            |                                 |                                         |  |  |  |  |
| <sub>P</sub> , | ired T              | for Befor                  | - After                  |                    |                          |                   |                    |            |                                 | Paired t (Test and Confidence Interval) |  |  |  |  |
| 11             | iiicu i             | IOI DEIDI                  | ALCEL                    |                    |                          |                   |                    |            |                                 | ( Samples in columns                    |  |  |  |  |
| Ве             | for                 | N Mea<br>5 87.0            | n StDev<br>0 7.25        | SE Mean<br>3.24    |                          |                   |                    |            |                                 | First sample: Befor                     |  |  |  |  |
| Af             | fter<br>fferenc     | 5 85.0<br>e 5 2 00         | 0 9.06                   | 4.05               |                          |                   |                    |            |                                 | Second sample: After                    |  |  |  |  |
|                |                     | 2.00                       | 2.000                    | 0.054              |                          |                   |                    |            | C Summarized data (differences) |                                         |  |  |  |  |
| 99             | 5% CI fo            | r mean dif                 | ference:                 | (-0.483,           | 4.483)                   |                   |                    |            |                                 | Sample size:                            |  |  |  |  |
| Т-             | Test of             | mean diff                  | erence =                 | 0 (vs not          | = 0): T-                 | Value = 2.        | 24 P-Va            | lue = 0.08 | Mean:                           |                                         |  |  |  |  |
|                |                     |                            |                          |                    |                          |                   |                    |            |                                 | Standard deviation:                     |  |  |  |  |
|                |                     |                            |                          |                    |                          |                   |                    |            |                                 | Paired t evaluates the first sample     |  |  |  |  |
| •              |                     |                            |                          |                    |                          |                   |                    |            | -                               | minus the second sample.                |  |  |  |  |
| Í.             |                     |                            |                          |                    |                          |                   |                    |            | -                               | Select                                  |  |  |  |  |
|                | 🔛 Woi               | ksheet 8 ***               |                          |                    |                          |                   |                    |            |                                 | Graphs Options                          |  |  |  |  |
|                | +                   | C1                         | C2                       | C3                 | C4                       | C5                | C6                 | C7         | C                               | Help OK Cancel C1                       |  |  |  |  |
|                |                     | Befor                      | After                    |                    |                          |                   |                    |            |                                 |                                         |  |  |  |  |
| HE             |                     | 84                         | 08                       |                    |                          |                   |                    |            | -                               |                                         |  |  |  |  |
|                | 2                   | 78                         | 75                       |                    |                          |                   |                    |            |                                 | Paired t - Options                      |  |  |  |  |
|                | 4                   | 91                         | 90                       |                    |                          |                   |                    |            | -                               | Confidence level: 95.0                  |  |  |  |  |
|                | 5                   | 85                         | 82                       |                    |                          |                   |                    |            |                                 | Technica                                |  |  |  |  |
|                | 6                   |                            |                          |                    |                          |                   |                    |            |                                 | Test mean: [0.0]                        |  |  |  |  |
|                | 7                   |                            |                          |                    |                          |                   |                    |            |                                 | Alternative: not equal                  |  |  |  |  |
|                | 8                   |                            |                          |                    |                          |                   |                    |            | -                               |                                         |  |  |  |  |
|                | 9                   |                            |                          |                    |                          |                   |                    |            | -                               | Help OK Cancel                          |  |  |  |  |
|                | 10                  |                            |                          |                    |                          |                   |                    |            |                                 |                                         |  |  |  |  |
| Ľ              |                     |                            |                          |                    |                          |                   |                    |            |                                 |                                         |  |  |  |  |

خروجی: فرض صفر پذیرفته می شود، یعنی تبلیغات تاثیری بر کاهش وزن کارمندان نداشته است.

| Paired T fo               | r B         | efor -            | After             |                                  |                                        |
|---------------------------|-------------|-------------------|-------------------|----------------------------------|----------------------------------------|
|                           | N           | Mean              | StDev             | SE Mean                          |                                        |
| Befor                     | 5           | 87.00             | 7.25              | 3.24                             |                                        |
| After                     | 5           | 85.00             | 9.06              | 4.05                             | فاصله اطمينان زمجي (صفر را در در دارد) |
| Difference                | 5           | 2.000             | 2.000             | 0.894                            |                                        |
| 95% CI for<br>T-Test of m | mea<br>lean | n diffe<br>differ | erence:<br>ence = | (-0.483, 4.483<br>0 (vs not = 0) | : T-Value = 2.24 P-Value = 0.089       |